Handbuch

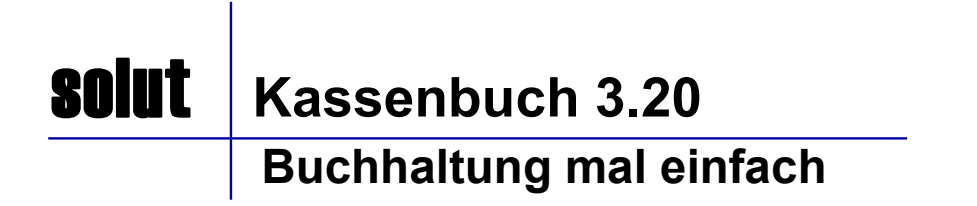

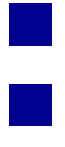

Kassenbuch 3.20

solut

# Handbuch

| Inhaltsverzeichnis                                                                                                    | 2                                                                          |
|----------------------------------------------------------------------------------------------------|----------------------------------------------------------------------------|
| Installation des Programmes, Benutzung des Handbuches<br>Allgemeines<br>Starten des Programmes                                                                                                    | 3<br>4<br>7                                                                |
| Arbeiten mit dem Kassenbuch<br>- Programmoberfläche Bereiche<br>- Programmoberfläche Startseite<br>- Bedienung<br>- Eingeben von Einzelbuchungen und Umbuchungen (Geldtransit)<br>- Stornieren von Buchungen                                                                                                    | <b>8</b><br>9<br>9<br>10<br>12                                             |
| Sonstige Buchungen<br>- Erfassen von Anlagevermögen<br>- Erfassen offener Forderungen und Verbindlichkeiten<br>- Sonstige Buchungen / Druckvorschau Buchungsliste<br>- Erfassen und Drucken von Spendenbescheinigungen                                                                                                    | <b>14</b><br>14<br>14<br>15<br>16                                          |
| <b>Jahresabschluß</b><br>- Mittel-Verwendungs-Buchungen<br>- Rücklagen bilden und auflösen<br>- Rücklagen umbuchen / gespeicherte Buchung                                                                                                    | <b>17</b><br>17<br>18<br>19                                                |
| <ul> <li>Berichte</li> <li>Buchungsjournal Einzelbuchungen und Geldtransit</li> <li>Buchungsjournal nach Excel übertragen</li> <li>Kontenübersichten: Buchungen je Sach-/Geldkonto</li> <li>Umsatzsteuer-Bericht: Auflistung aller Buchungen mit MwSt.</li> <li>Sachkonten: Ausdrucken der Kostenarten</li> <li>Jahresabschluß: Detailliert / Zusammenfassung</li> <li>Jahresabschluß: Buchungsjournal / Aufstellung Mittelverwendung</li> </ul>                                                                                                    | 20<br>21<br>22<br>23<br>24<br>25<br>26<br>27                               |
| Administration<br>- Anlegen und Pflegen von Sachkonten (Unterkonten)<br>- Löschen von Unterkonten, Ausblenden von Konten<br>- Druckvorschau / Drucken der Sachkonten<br>- Anlage von neuen Sachkonten / Gliederung der Konten<br>- Anlegen und Pflegen von Geldkonten<br>- Anlegen und Pflegen von Mittelverwendungskonten.<br>- Texte der Spendenbestätigung<br>- Daten sichern & einspielen<br>- Passwort ändern<br>- Stammdaten ändern: Ihre Daten<br>- Programm-Info / Kontakt<br>- Farben und Layout des Programmes einstellen<br>- Vollversion freischalten, Programm verlassen | 28<br>29<br>30<br>31<br>32<br>33<br>34<br>35<br>36<br>37<br>38<br>39<br>40 |

# Installation des Programmes

Bevor Sie mit der Installation des Programms beginnen, stellen Sie sicher, dass alle anderen Programme auf Ihrem Computer geschlossen sind.

# Legen Sie die Programm CD in das CD-ROM Laufwerk ein. Nach einigen Sekunden wird ein Startmenü angezeigt.

Starten Sie das Installationsprogramm. Genaue Anweisungen erhalten Sie dann am Bildschirm.

Wenn das Startmenü nicht angezeigt wird, rufen Sie den Windows-Explorer auf. Doppelklicken Sie auf dem CD-ROM-Laufwerk im Windows-Explorer. Klicken Sie doppelt auf das Verzeichnis Autorun und dann auf AUTORUN.EXE

Klicken Sie auf das Symbol Kassenbuch installieren

Wenn Sie dem Lizenzvertrag zustimmen, klicken Sie in dem daraufhin erscheinenden Dialogfeld auf OK. Wenn Sie dem Lizenzvertrag nicht zustimmen, sind Sie nicht berechtigt die solut - Kassenbuch-Software zu installieren.

Da die Software immer wieder weiterentwickelt wird, werden in diesem Handbuch möglicherweise Dialogfelder oder Optionen beschrieben, die nicht vorhanden sind oder in einer anderen Reihenfolge angezeigt werden oder in abgewandelter Form erscheinen.

Nach der Installation finden Sie eine Verknüpfung auf dem Windows-Oberfläche (Desktop) ihres Rechners sowie im Startmenü unter >>Programme >>solut Kassenbuch >> Kassenbuch starten. (Das Programm kann nur über diese Verknüpfungen gestartet werden.)

## Benutzung des eingebauten Handbuches

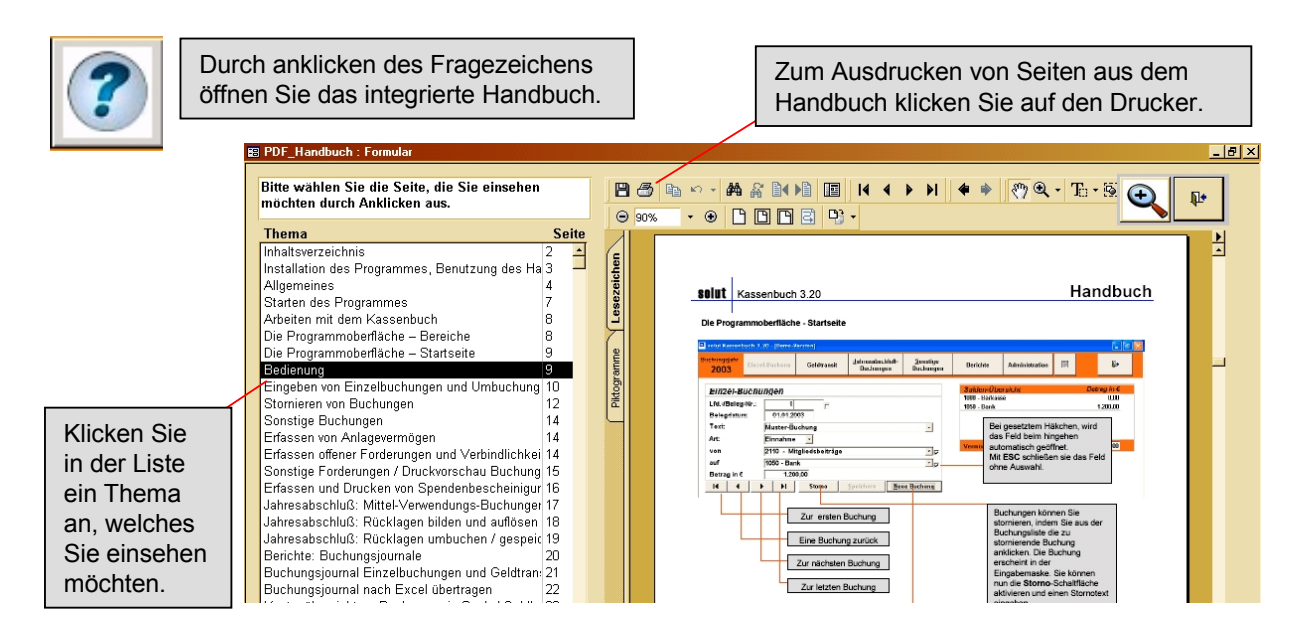

Der Acrobat-Reader muß zur Anzeige des Handbuches installiert sein. Sollte dies nicht der Fall sein und Sie nach Auswahl eines Themen-Punktes keine Seite angezeigt bekommen, installieren Sie diesen bitte nach. Legen Sie dazu bitte die Programm-CD ein und Klicken Sie auf >>Tool>> und anschließend auf >>Acrobat-Reader<<,Es startet die Installation, die Sie bitte gemäß der Hinweise auf dem Bildschirm durchführen.

# Allgemeines

# A.) Elemente, Felder und Schaltflächen

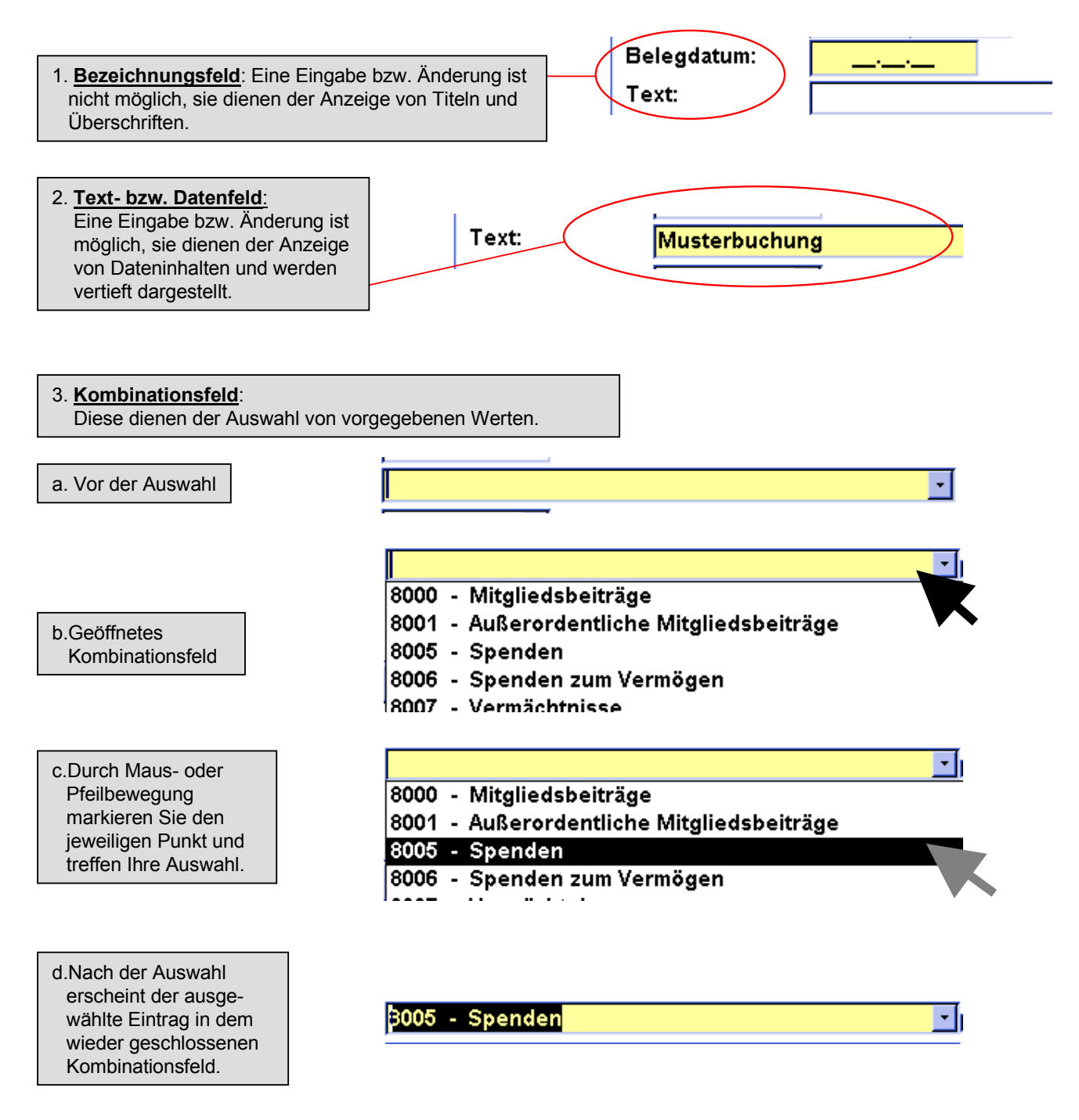

# Handbuch

## 4. Scrollbalken:

Wenn in einer Liste mal nicht alle Zeilen angezeigt werden können (Fenster nicht groß genug oder Unterformular zu klein), dann erscheint ein Scrollbalken, mit dem Sie die Anzeige auf- und abrollen können.

 ${\rm \textcircled{O}}$  Beim Anklicken der Pfeile können Sie Zeilenweise auf- und ab rollen.

② Klicken Sie jedoch in den Bereich eines Scrollbalkens, machen Sie größere Sprünge.

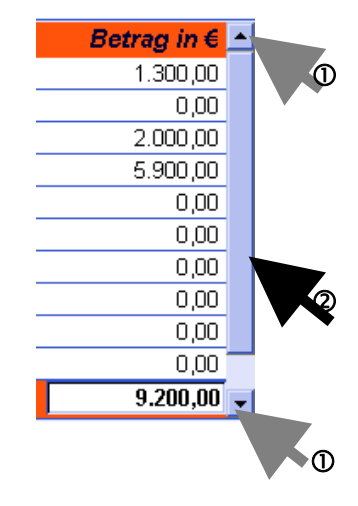

## **B.)** Funktionen

## a. Taschenrechner

Durch anklicken dieser Schaltfläche öffnet sich der integrierte Taschenrechner. Sie können ihn entweder mit der Maus oder über die Tastatur bedienen. istration 🗐

|                                                                         | 1 | 🖽 Tasch | ienrea | chner |    |       | ς |
|-------------------------------------------------------------------------|---|---------|--------|-------|----|-------|---|
| Durch anklicken der Lupe lässt sich der Taschenrechner noch vergrößern. |   | 횐       |        |       | 1: | 23,00 | 1 |
|                                                                         |   | 7       | 8      | 9     | С  | CE    |   |
|                                                                         |   | 4       | 5      | 6     | +  | *     |   |
|                                                                         |   | 1       | 2      | 3     | -  | ÷     |   |
|                                                                         |   | 0       |        |       |    | - 1   |   |

Kassenbuch 3.20

# Handbuch

## b. Drucken (Standard-Drucker)

solut

In der Druckauswahl können Sie Ihre persönlichen Wünsche angeben. Mit **OK** starten Sie den Druckvorgang, mit **Abbrechen** kehren Sie wieder zurück.

| Drucken      |                           | ? 🛛                                                   |
|--------------|---------------------------|-------------------------------------------------------|
| Drucker      |                           |                                                       |
| Name:        | HP DeskJet 930C/932C/935C | Eigenschaften                                         |
| Status:      | Bereit                    |                                                       |
| Typ:         | HP DeskJet 930C/932C/935C |                                                       |
| Wo:          | LPT1:                     | _                                                     |
| Kommentar:   |                           | Druckausgabe in Datei umleiten                        |
| Druckbereich |                           | Exemplare                                             |
| Alle         |                           | Anzahl Exemplare: 1 📩                                 |
| C Seiten     | Von: Bis:                 |                                                       |
| C Markierte  | Datensätze                | 12 <sup>3</sup> 12 <sup>3</sup> M Exemplare sortieren |
|              |                           |                                                       |
|              |                           | Einrichten OK Abbrechen                               |
|              |                           |                                                       |

#### c. Seitenzahlen

Wenn ein Bericht aus mehreren Seiten besteht, kann man über die Pfeiltasten in der Fußleiste vorwärts und zurück blättern. Die jeweilige Seitenzahl wird im mittleren Feld angezeigt.

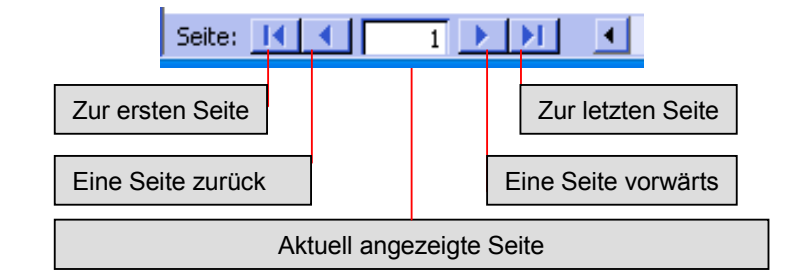

## f. Fenster schließen / Anwendung beenden

Diese Schaltfläche finden Sie immer oben rechts im Bildschirm

Zurück zur letzten Ansicht bzw. Programm schließen.

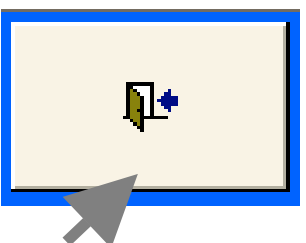

# Programmstart

Unter "Start - Programme – **solut** - Kassenbuch" finden Sie den Eintrag **Kassenbuch starten** Öffnen Sie das Programm durch anklicken des Symbols.

Starten Sie das Programm zum 1. Mal, so geben Sie bitte die Ihnen mitgeteilte **Lizenznummer** ein. Bestätigen Sie Ihre Eingabe mit Enter oder der Tab-Taste. Die Schaltfläche Programm starten wird dann, bei Eingabe der korrekten Lizenznummer aktiviert.

Klicken Sie auf **Programm starten** um das Kassenbuch zu öffnen.

Bei jedem weiteren Programmstart melden Sie sich an: Wählen Sie das gewünschte **Buchungsjahr** aus und geben Sie ihr Passwort ein.

Um das Buchungsjahr zu wählen, klicken Sie auf das Kombinationsfeld und treffen Ihre Auswahl.

Klicken Sie auf Weiter um das Programm zu starten.

| 🖴 1. Start                                      | X                           |
|-------------------------------------------------|-----------------------------|
| Bitte geben Sie die Lizer<br>CD erhalten haben. | nz-Nr. ein, die Sie mit der |
| Lizenz-Nr.:                                     |                             |
| Abbrechen                                       | Programm starten            |

| B Anmeldung                                                             |               |  |  |  |  |  |
|-------------------------------------------------------------------------|---------------|--|--|--|--|--|
| Bitte wählen Sie ein Buchungsjahr aus und geben<br>Sie Ihr Paßwort ein. |               |  |  |  |  |  |
| Buchungsjahr:<br>Passwort:                                              | 2003 <u>-</u> |  |  |  |  |  |
| <u>B</u> eenden                                                         | Weiter        |  |  |  |  |  |

### Wichtig:

Die Lizenznummer, welche Sie mit der CD-ROM erhalten, müssen Sie bei jedem Start als Passwort eingeben, bis Sie Ihr Passwort geändert haben.

Wie Sie Ihr Passwort ändern können lesen Sie auf Seite 35.

### Bitte beachten Sie:

Bei Falscheingabe des Passwortes erhalten Sie folgende Fehlermeldung:

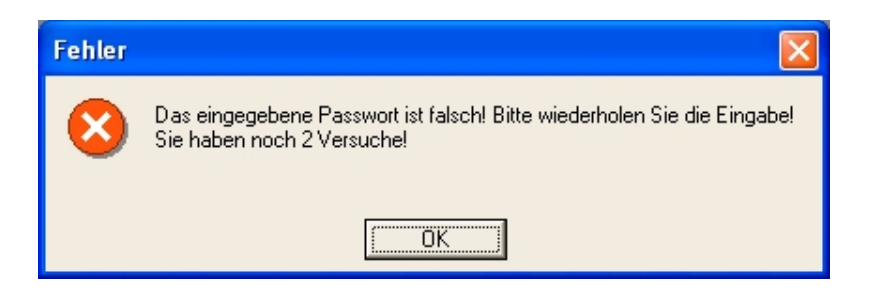

Nach dreimaliger falscher Eingabe des Passwortes wird der Zugang gesperrt!

Sie können das **solut** Kassenbuch dann nicht mehr starten, bis Sie das Passwort unter Angabe Ihrer Lizenznummer zurückgesetzt haben.

# Arbeiten mit dem Kassenbuch

## Die Programmoberfläche - Bereiche

| 1 Menüleiste:             | Hier springen Sie zu den einzelnen Programmteilen. (Abhängig von der möglichen Funktion können einzelne Menüpunkte ausgeblendet sein.)                  |
|---------------------------|----------------------------------------------------------------------------------------------------|
| ② Eingabebereich:         | Hier geben Sie Ihre neuen Buchungen ein und können den in der Buchungsliste angeklickten Datensatz ansehen bzw. stornieren.                             |
| <b>③</b> Saldenübersicht: | Hier werden die jeweils aktuellen Kontostände angezeigt. (Aktualisierung nach jeder<br>Eingabe)                                                         |
| <b>4</b> Buchungsliste:   | Anzeige der laufenden Buchungen in umgekehrter Reihenfolge. Neueste Buchung steht oben. Nach Anklicken einer Buchung erscheint diese im Eingabebereich. |

| 🖪 solut Kassenbuch 3. | 20 - [Demo-V   | /ersion]             |                                      |                               |                               |                        |       |             |
|-----------------------|----------------|----------------------|--------------------------------------|-------------------------------|-------------------------------|------------------------|-------|-------------|
| Buchungsjahr<br>2003  | hung           | Geld <u>t</u> ransit | <u>J</u> ahresabschluß-<br>Buchungen | <u>S</u> onstige<br>Buchungen | <u>B</u> erichte              | <u>A</u> dministration |       | ?           |
| Einzel-Buch           | ungen          |                      |                                      |                               | Salden-Übe                    | rsicht                 |       | Betrag in € |
| Lfd/Beleg-Nr.:        | 1              |                      | $\bigcirc$                           |                               | 1000 - Barkass<br>1050 - Bank | e                      |       | 1.200,00    |
| Belegdatum:           | 01.01.20       | 003                  |                                      |                               |                               | (3)                    |       |             |
| Text:                 | Muster-Bi      | uchung               |                                      | -                             |                               | e                      |       |             |
| Art:                  | Einnahme       | •                    |                                      |                               |                               |                        |       | 1 000 00    |
| von                   | 2110 - Mi      | tgliedsbeiträge      |                                      | <b>v</b>                      | Vermögensbe                   | stand:                 |       | 1.200,00    |
| auf                   | 1050 - Bar     | ık                   |                                      | <u>य</u>                      |                               |                        |       |             |
| Betrag in €           | 1.20           | 0,00                 |                                      |                               |                               |                        |       |             |
|                       | ► <b>►</b> I   | Storno               | <u>Speichern</u> <u>N</u> eu         | ue Buchung                    |                               |                        |       |             |
| (Anzeige der Buchung  | ı durch Anklic | ken der entsprecher  | iden Zeile)                          |                               |                               |                        |       |             |
| LfdNr Beleg-Nr        | BDatum Bu      | chungstext           | Art                                  | Konto                         |                               | Gegenk                 | conto | Betrag in € |
| 1                     | 01.01.03 Mus   | ter-Buchung          | Einnahme                             | 2110 - Mitgliedsbeitr         | age                           | 1050 - Ba              | ink   | 1.200,00    |
| Summe Eir             | inahmen:       | 1.200,00             | Summe Ausgab                         | en: 0,00                      | )                             | ıldo: 1.200,           | 00    |             |

### Die Programmoberfläche - Startseite

| 🛚 solut Kassenbuch 3.                                                                      | 20 - [Demo-V                                                                  | ersion]                                                                                                    |                                               |                               |                                        |                                                                                                    |                                                                                                    |                                                                                                    |                                                                |
|--------------------------------------------------------------------------------------------|-------------------------------------------------------------------------------|----------------------------------------------------------------------------------------------------|-----------------------------------------------|-------------------------------|----------------------------------------|----------------------------------------------------------------------------------------------------|----------------------------------------------------------------------------------------------------|----------------------------------------------------------------------------------------------------|----------------------------------------------------------------|
| Buchungsjahr<br>2003                                                                       | el-Buchung                                                                    | Geld <u>t</u> ransit                                                                                                    | Jahresabschluß-<br>Buchungen                  | <u>S</u> onstige<br>Buchungen | <u>B</u> ericht                        | te                                                                                                    | <u>A</u> dministration                                                                                                    |                                                                                                    | <b>₽</b> •                                                     |
| Einzel-Buch<br>Lfd/Beleg-Nr.:<br>Belegdatum:<br>Text:<br>Art:<br>von<br>auf<br>Betrag in € | Ungen<br>1<br>01.01.20<br>Muster-Bu<br>2110 - Mir<br>1050 - Ban<br>1.20<br>↓1 | 03<br>ichung<br>ichung<br>igliedsbeiträge<br>k<br>0,00<br>Storno<br>Zur ersten Bu<br>Eine Buchung<br>Zur nächsten E<br>Zur letzten Bu | Speichern Neu<br>Jochung<br>Zurück<br>Buchung | ⊥<br>↓<br>↓<br>↓<br>₽<br>₽    | Saider<br>1000 - B<br>1050 - B<br>Verm | Bei g<br>das F<br>autor<br>Mit E<br>ohne<br>Buc<br>stor<br>Buc<br>stor<br>ankl<br>erso<br>Eing<br>nun<br>aktiv<br>eing | sicht<br>esetztem Häl<br>Feld beim hing<br>matisch geöffi<br>SC schließer<br>Auswahl.<br>chungen könn<br>nieren, inder<br>nierende Buc<br>licken. Die Buc<br>licken. Die Buc<br>cheint in der<br>gabemaske. S<br>die <b>Storno</b> -S<br>vieren und ein<br>geben. | kchen, wird<br>gehen<br>net.<br>n sie das Fe<br>n Sie aus d<br>e zu<br>chung<br>uchung<br>Sie können<br>Schaltflächen<br>nen Stornor | etrag in €<br>0,00<br>1.200,00<br>j<br>eld<br>er<br>er<br>text |

#### Wichtig:

Das Programm startet immer im Einzel-Buchungs-Modus und zeigt die zuletzt getätigte Buchung an.

D.h.: Sie müssen nur auf Neue Buchung klicken um mit der Eingabe zu beginnen.

### Bedienung

Sie können das Programm wahlweise mit **Maus** oder **Tastatur** bedienen. Von Feld zu Feld springen Sie mit **Enter** oder der **Tabulator** Taste. Mit **Alt + Tabulator** bewegen Sie sich rückwärts durch die Felder.

Kombinationsfelder öffnen Sie, indem Sie mit der **Maus** auf den kleinen Pfeil neben den Eingabefeldern klicken. Das gleiche erreichen Sie mit der **F4 – Taste** oder durch **Alt + Pfeil nach unten**. Die Auswahl in den Kombinationsfeldern treffen Sie, indem Sie mit der **Maus** den gewünschten Text auswählen und anklicken oder mit den **Pfeiltasten** nach oben oder unten gehen.

| Einzel-Buchungen     |                                                         |  |  |  |  |  |
|----------------------|---------------------------------------------------------|--|--|--|--|--|
| Lfd/Beleg-Nr.:       |                                                         |  |  |  |  |  |
| Belegdatum:          | 01.01.2003                                              |  |  |  |  |  |
| Text:                | Muster-Buchung                                          |  |  |  |  |  |
| Art:                 | Einnahme Kurzbeschreibung der Buchung (max. 30 Zeichen) |  |  |  |  |  |
| von                  | 2110 - Mitgliedsbeiträge                                |  |  |  |  |  |
| auf                  | uf 1050 - Bank 🗾 🗸                                      |  |  |  |  |  |
| Betrag in € 1.200,00 |                                                         |  |  |  |  |  |
| I4 4 I               | Storno Speichern Neue Buchung                           |  |  |  |  |  |

Welche Bedeutung ein Feld besitzt, können Sie nachlesen. Deuten Sie mit der Maus auf ein Feld, kommt eine **Kurzinformation** zum Vorschein.

# Eingeben von Einzelbuchungen und Geldtransit

### Vorab:

Belegnummern werden als fortlaufende Nummer vergeben.

Beispiel:

Ihre letzte Buchung hat die Beleg-**Nr.. 3** im Bereich Geldtransit. Sie wechseln zu den Einzelbuchungen.

Die nächste Einzel-Buchung erhält nun die fortlaufende Nr. 4.

| Einzel-Buck | hungen              |          |                |                   |              |
|-------------|---------------------|----------|----------------|-------------------|--------------|
| Lfd/Beleg-N | lr. <mark>()</mark> | 1        |                |                   |              |
| Belegdatum: | 2                   | 01.01.20 | 103            |                   |              |
| Text:       | <u></u> (3) Мі      | ister-Bu | ichung         |                   | •            |
| Art:        | 4 Eir               | nnahme   | •              |                   |              |
| von         | <b>5</b> 21         | 10 - Mit | tgliedsbeiträg | e                 | <b>।</b>     |
| auf         | 6 10                | 50 - Ban | k              |                   | <b>v</b>     |
| Betrag in € |                     | 1.200    | 0,00           |                   |              |
| I I         |                     | M        | Storno         | <u>S</u> peichern | Neue Buchung |

- 1. Die fortlaufende Nummer kennzeichnet den Datensatz eindeutig im Programm und wird vom Programm vergeben.
- 2. Datum der Buchung (Belegdatum, nicht Eingabedatum). Per Doppelklick öffnet sich Kalender.
- Verwendungszweck/ Aussagekräftige Kurzbeschreibung der Buchung. (max. 30 Zeichen)
   <u>Bei Einzelbuchung</u>:
- Von dieser Angabe ist abhängig welche Konten und Gegenkonten jeweils angezeigt werden.
  5 <u>Bei Einzelbuchung:</u>

Die zur Auswahl angebotenen Konten richten sich nach Ihrer einschränkenden Auswahl der vorangegangenen Listenfelder. (Und - es werden nur die Konten angezeigt, die aktiviert sind)

Auflistung aller aktiven Geldkonten.
 Buchungsbetrag in Euro.

#### Geldtransit

Von der Startseite gelangen Sie über die Schaltfläche **Geldtransit** in die Buchungsmaske in der Sie reine Geldbewegungen, wie z.B. Barabhebungen, einbuchen.

| 📧 solut Kassenl      | buch 3.20 - [Demo-V             | 'ersion]                        |                              |                               |                  |                |  |            | × |
|----------------------|---------------------------------|---------------------------------|------------------------------|-------------------------------|------------------|----------------|--|------------|---|
| Buchungsjahr<br>2003 | <u>E</u> inzel-Buchung          | Geld <u>t</u> ransit            | Jahresabschluß-<br>Buchungen | <u>S</u> onstige<br>Buchungen | <u>B</u> erichte | Administration |  | <b>₽</b> • |   |
|                      |                                 |                                 |                              |                               |                  |                |  |            |   |
| Für Umb<br>Bank ode  | ouchungen wie<br>er Girokonto a | e z.B. Kasse a<br>auf Sparbuch. | auf                          |                               |                  |                |  |            |   |

# Eingeben von Geldtransit (Geldbewegungen)

### Vorab:

Belegnummern werden als fortlaufende Nummer vergeben.

Beispiel:

Ihre letzte Buchung hat die Beleg-Nr.. 3,

Jetzt im Bereich Geldtransit erhält die nächste Buchung die fortlaufende Nr. 4.

| Geldtransit          |                                     |          |  |  |  |  |
|----------------------|-------------------------------------|----------|--|--|--|--|
| Lfd/Beleg-Nr         | 3                                   |          |  |  |  |  |
| Belegdatum: 2        | 03.01.2003                          |          |  |  |  |  |
| Text: 3              | Bareinzahlung Mitgliedsbeiträge     | •        |  |  |  |  |
|                      |                                     |          |  |  |  |  |
| von 🧿                | 1000 - Barkasse                     | <b>ч</b> |  |  |  |  |
| auf (5               | 1050 - Bank                         | <u> </u> |  |  |  |  |
| Betrag in € 🔞 450,00 |                                     |          |  |  |  |  |
|                      | ► Storno Speichern <u>Neue Buch</u> | ing      |  |  |  |  |

- 1. Die fortlaufende Nummer kennzeichnet den Datensatz eindeutig im Programm und wird vom Programm vergeben.
- 2. Datum der Buchung (Belegdatum, nicht Eingabedatum). Per Doppelklick öffnet sich Kalender.
- 3. Verwendungszweck/ Aussagekräftige Kurzbeschreibung der Buchung. (max. 30 Zeichen)
- 4. Wählen Sie das Geldkonto aus von dem der Betrag abgebucht wird
- 5. Wählen Sie das Geldkonto aus auf den der Betrag gebucht wird
- 6. Buchungsbetrag in Euro.

## Darstellung eines Geldtransits in der Buchungs-Übersicht

(Anzeige der Buchung durch Anklicken der entsprechenden Zeile)

| LfdNr | Beleg-Nr BDatum Buchungstext             | Art         | Konto           | Gegenkonto  | Betrag in € |
|-------|------------------------------------------|-------------|-----------------|-------------|-------------|
| 3     | 03.01.03 Bareinzahlung Mitgliedsbeiträge | Geldtransit | 1000 - Barkasse | 1050 - Bank | 450,00      |
|       |                                          |             |                 |             |             |
|       |                                          |             |                 |             |             |
|       |                                          |             |                 |             |             |

## Stornieren von Buchungen

solut

Wollen Sie eine Buchung stornieren, wählen Sie zuerst die gewünschte Buchung aus. Klicken Sie sie in der Buchungsliste an oder blättern Sie zur gewünschten Buchung. bis sie im Eingabebereich erscheint. Klicken Sie nun auf den Schalter **Storno** 

| Einzel-Buch    | ungen                             |
|----------------|-----------------------------------|
| Lfd/Beleg-Nr.: |                                   |
| Belegdatum:    | 01.01.2003                        |
| Text:          | Muster-Buchung                    |
| Art:           | Einnahme                          |
| von            | 2110 - Mitgliedsbeiträge          |
| auf            | 1050 - Bank                       |
| Betrag in €    | 1.200,00                          |
| I4 4 I         | ► ► Storno Speichern Neue Buchung |
|                |                                   |

Klicken Sie **Storno**, um einen Buchungssatz zu stornieren.

| Stornotext                                                                      | ? 🛛             |
|---------------------------------------------------------------------------------|-----------------|
| Bitte geben Sie einen gewünschten Stornotext<br>ein (z.B. 'Falsche Kostenart'): | OK<br>Abbrechen |
| falscher Betrag                                                                 |                 |

Hierauf erscheint das folgende Eingabefenster:

Geben Sie den Änderungsgrund ein. Klicken Sie anschließend auf die Schaltfläche **OK**.

Es erscheint noch einmal eine Sicherheitsabfrage, bevor die Buchung endgültig storniert wird.

Klicken Sie hier auf die Schaltfläche **Ja**. Die Buchung wird storniert, nicht gelöscht. Dies ist Aufgrund der GOB Bestimmungen so vorgegeben.

Mit **Abbrechen** gelangen Sie wieder zur Hauptmaske zurück und die Buchung wird nicht storniert.

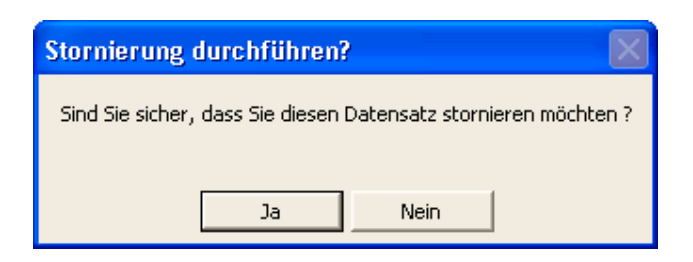

Nach dem Storno sieht eine Buchung wie folgt aus:

| olut Kassenb      | uch 3.        | 20 - [Demo-\  | /ersion]             |                              |                               |                               |                        |           |             |
|-------------------|---------------|---------------|----------------------|------------------------------|-------------------------------|-------------------------------|------------------------|-----------|-------------|
| hungsjahr<br>2003 | <u>E</u> inze | l-Buchung     | Geld <u>t</u> ransit | Jahresabschluß-<br>Buchungen | <u>S</u> onstige<br>Buchungen | <u>B</u> erichte              | <u>A</u> dministration |           | •           |
| inzel-F           | Ruch          | ungen         |                      |                              |                               | Salden-Übe                    | rsicht                 | E         | Betrag in € |
| fd/Beleg          | Nr.:          | 1             |                      | an a datuma . O              | 1 01 02                       | 1000 - Barkass<br>1050 - Bank | e                      |           | 0,00        |
| elegdatun         | n:            | 01.01.20      |                      | scher Betrag                 | 1.01.03                       | 1050 - Dulik                  |                        |           | 0,00        |
| ext:              |               | Muster-B      | uchung               | <b>,</b>                     |                               |                               |                        |           |             |
| t:                |               | Einnahme      | •                    |                              |                               |                               |                        |           | 0.00        |
| on                |               | 2110 - Mi     | itgliedsbeiträge     |                              | <u>र</u>                      | vermogenspe                   | stand:                 |           | 0,00        |
| ıf                |               | 1050 - Bar    | nk                   |                              | <b>v</b>                      |                               | Die Sa                 | lden werd | len         |
| etrag in €        |               | 1.20          | 0,00                 |                              |                               |                               | wieder                 | zurückge  | erechnet.   |
| • •               |               |               | Storno               | <u>Speichern</u> <u>N</u> e  | ue Buchung                    |                               |                        |           |             |
| zeige der B       | uchung        | durch Anklic  | ken der entsprechei  | nden Zeile)                  | Konto                         |                               | Genen                  | conto     | Betrag in   |
| 1                 | -g-m i        | .01.01.03 Mus | ter-Buchung          | Wurde                        | am 01 01 2003                 | storniert                     | 1050 - Ba              | ank       | 1 200.0     |
|                   |               |               |                      |                              |                               |                               |                        |           |             |
|                   |               |               |                      |                              |                               | 0-                            |                        | 1         |             |
| Sumr              | ne Ein        | nahmen:       | 0,00                 | Summe Ausgat                 | oen: 0,00                     | 58                            |                        | ·         |             |
| Sumr              | ne Ein        | nahmen:       | 0,00                 | Summe Ausgab                 | <mark>0,00 ס,00 ס,00 ס</mark> |                               | 100. U.U.              | ,         |             |

## Sonstige Buchungen

#### Wechseln zur Eingabemaske für Sonstige Buchungen

| 🔟 solut Kassenbuch 3.20 - [Demo-Version] |                        |                      |                                      |                               |                  |                        |  |   | ×          |  |
|------------------------------------------|------------------------|----------------------|--------------------------------------|-------------------------------|------------------|------------------------|--|---|------------|--|
| Buchungsjahr<br>2003                     | <u>E</u> inzel-Buchung | Geld <u>t</u> ransit | <u>J</u> ahresabschluß-<br>Buchungen | <u>S</u> onstige<br>Buchungen | <u>B</u> erichte | <u>A</u> dministration |  | ? | <b>₽</b> + |  |
|                                          |                        |                      |                                      |                               |                  |                        |  |   |            |  |

Klicken Sie in der Menüleiste der Startseite die Schaltfläche **Sonstige Buchungen**. Hier werden offene Forderungen und Verbindlichkeiten erfasst. Außerdem werden hier Vermögensbestände wertmäßig aufgenommen und Sie können hier auch Spendenbescheinigungen erstellen.

#### Erfassen von Anlagevermögen

| Sonstige Buchungen       Druckvorschau<br>Buchungsliste       Datensatz löschen       Neuer_Datensatz       Implementation         Bitte wählen Sie:       •       •       •       •       •       •         1600 - Verbindlichkeiten<br>1400 - Forderungen       •       •       •       •       •       •         Datum       Best 1000 - Aktien/Ennte/s sonst Wertenlagen       •       •       •       •       • | Sonstige Buchungen                                                                           | ruckvorschau<br>Buchungsliste | Datensatz l <u>ö</u> schen | <u>N</u> euer_Datensatz | ₽+     |
|----------------------------------------------------------------------------------------------------|----------------------------------------------------------------------------------------------|-------------------------------|----------------------------|-------------------------|--------|
| Bitte wählen Sie:<br>1600 - Verbindlichkeiten<br>1400 - Forderungen<br>04000 - Anlagevermögen<br>Datum Best<br>1300 - Aktien/Ernis/ sonst Wertenlagen<br>Betrag in €                                                                                                    | Bitte wählen Sie:<br>1600 - Verbindlichkeiten<br>1400 - Forderungen<br>0400 - Anlagevermögen |                               |                            |                         |        |
|                                                                                                    | Datum Bes 1300 - Aktien/Fonds/ sonst. Wertanlagen                                            |                               |                            | Betra                   | g in € |

Alle "alten" Vermögensbestände, die einen Wert über 400 Euro (Stand 2001) besitzen, werden in den Sonstigen Buchungen erfasst. Als Datum wird das Beschaffungsdatum eingegeben.

#### Wichtig:

Die Buchung einer Ausgabe in den laufenden Buchungen wird nicht automatisch in der Liste Sonstige Buchungen als Vermögenswert erfasst, jedoch werden die Vermögensbestände in den Berichten getrennt ausgewiesen.

#### Erfassen offener Forderungen oder Verbindlichkeiten

Wenn Sie Forderungen gegen Personen oder Vereinbarungen haben, werden diese ebenfalls unter "Sonstige Buchungen" erfasst.

| solut Kassenbuc               |              |                                |                            |                         |        |
|-------------------------------|--------------|--------------------------------|----------------------------|-------------------------|--------|
| Sonstige                      | Buchungen    | Druckvorschau<br>Buchungsliste | Datensatz l <u>ö</u> schen | <u>N</u> euer_Datensatz | ₽•     |
| Bitte wählen S<br>1400 - Fore | Sie:         |                                |                            |                         |        |
| Datum                         | Beschreibung |                                |                            | Betra                   | g in € |
| 03.03.03                      | Mustertext   |                                |                            | 3.                      | 000,00 |
| 04.04.03                      | Mustertext   |                                |                            |                         | 250,00 |
| 05.05.03                      | Mustertext   |                                |                            |                         | 500,00 |
| -                             |              |                                |                            |                         |        |

Um einen Datensatz zu löschen, markieren Sie diesen. Klicken Sie dann auf die Schaltfläche **Datensatz löschen**. Wenn Sie die Sicherheitsabfrage mit **Ja** beantworten, ist der Eintrag entfernt und kann nicht wieder hergestellt werden.

## Sonstige Buchungen / Druckvorschau Buchungsliste

| solut Kassenbuc                      | n 3.20 - [Demo-Version] |   |                                |                            |                                 | - 🗗 🔀       |
|--------------------------------------|-------------------------|---|--------------------------------|----------------------------|---------------------------------|-------------|
| Sonstige                             | Buchungen               |   | Druckvorschau<br>Buchungsliste | Datensatz l <u>ö</u> schen | Neuer_Datensatz                 | Þ           |
| Bitte wählen S<br><u>1400 - Ford</u> | ie: erungen             | · |                                | Um die D<br>Buchungs       | ruckvorschau<br>sliste für Sons | der<br>tige |
| Datum                                | Beschreibung            |   |                                | Buchung                    | en aufzurufen,                  | ,           |
| 03.03.03                             | Mustertext              |   |                                | klicken S                  | ie diese Schal                  | tfläche.    |
| 04.04.03                             | Mustertext              |   |                                |                            |                                 | 230,00      |
| 05.05.03                             | Mustertext              |   |                                |                            |                                 | 500,00      |

Wenn Sie die Schaltfläche Druckvorschau Buchungsliste klicken erscheint folgende Maske:

| solut Kassenbuch 3.20 - [Demo-Version] |          |          |
|----------------------------------------|----------|----------|
|                                        |          | Drucken  |
| 1400 - Forderungen                     |          |          |
| Mustertext                             | 3.000,00 | Formular |
| Mustertext                             | 250,00   | drucken  |
| Mustertext                             | 500,00   |          |
|                                        | 0,00     |          |
| Summe 1400 - Forderungen               | 3.750,00 |          |
|                                        |          |          |
|                                        |          |          |

#### Erfassen und Drucken von Spendenbestätigungen

Wenn Sie Spendenbestätigungen erfassen möchten, können Sie diese ebenfalls unter "Sonstige Buchungen" auflisten und ausdrucken.

| 🔟 solut Kassenbuch 3.20 - [Demo-Version] |                                |                            |                         |            |
|------------------------------------------|--------------------------------|----------------------------|-------------------------|------------|
| Sonstige Buchungen                       | Druckvorschau<br>Buchungsliste | Datensatz l <u>ö</u> schen | <u>N</u> euer_Datensatz | <b>₽</b> • |
| Bitte wählen Sie:                        |                                |                            | Betrag                  | g in €     |

Eine neue Spendenbescheinigung geben Sie ein, indem Sie einfach in die unten angehängte leere Zeile klicken.

| K s | olut Kas | ssenbuch 3.20            | - [Demo-Versi | on]             |   |                            |               |                         |                         |                           | a 🔀           |
|-----|----------|--------------------------|---------------|-----------------|---|----------------------------|---------------|-------------------------|-------------------------|---------------------------|---------------|
|     | Son      | nstige Bud               | hungen        |                 |   |                            |               | (Spende löschen)        | Drucke                  | en 📭                      |               |
| E   | Bitte wa | rählen Sie:<br>denbestäf | Spendenbe     | stätigungen     | • |                            |               | Um die Be<br>klicken Si | estätigur<br>e diese \$ | ng auszudr<br>Schaltfläch | rucken<br>ne. |
|     | D        | Art der Zuv              | vendung       | Empfänger-Name  |   | Empfänger-Anschrift        |               |                         | Betrag                  | Datum                     |               |
|     | ▶1       | Mitgliedsbeitra          | ig –          | Hans Mustermann |   | Hauptstrasse 50, 12345 Mus | sterhausen-So | undso                   | 120,40                  | 17.08.2003                |               |
|     | (AutoV   | ^                        |               |                 |   |                            |               |                         | 0,00                    | 25.08.2004                |               |

Um einen Datensatz zu löschen, markieren Sie diesen. Klicken Sie dann auf die Schaltfläche **Spende löschen**. Wenn Sie die Sicherheitsabfrage mit **Ja** beantworten, ist der Eintrag entfernt und kann nicht wieder hergestellt werden.

Die Druck-Vorschau:

(Die Textblöcke der Bestätigung können Sie in der Administration pflegen)

| K so | lut Kassenbuch 3.20 - [Demo-Ve | rsion]                                                                                                    |         |   |          |
|------|--------------------------------|----------------------------------------------------------------------------------------------------|---------|---|----------|
|      |                                |                                                                                                    | Drucken | ₽ |          |
|      |                                |                                                                                                    |         |   | <u> </u> |
|      |                                |                                                                                                    |         |   |          |
|      |                                |                                                                                                    |         |   |          |
|      |                                | Demo-Version                                                                                                    |         |   |          |
|      |                                | Hauptstrasse 123, 12345 Musterstadt                                                                                            |         |   |          |
|      |                                |                                                                                                    |         |   |          |
|      |                                | Postötigung                                                                                                    |         |   |          |
|      |                                | Destaugung                                                                                                    |         |   |          |
|      | über Z<br>an eine              | uwendungen im Sinne des§ 10 b des Einkommensteuergesetzes<br>der in§ 5 Abs. 1 Nr. des Körperschaftsteuergesetztes bezeichneten |         |   |          |
|      | Kö                             | rperschaften, Personenvereinigungen oder Vermögensmassen                                                                       |         |   |          |
|      | 0.4.1                          | Alterity data store of                                                                                                    |         |   |          |
|      | Art der Zuwendung:             | ואונטוופסצטפונרגט                                                                                                    |         |   | _        |
|      | Name:                          | Hans Mustermann                                                                                                    |         |   |          |
|      | Anschrift:                     | Hauptstrasse 50. 12345 Musterhausen-Soundso                                                                                    |         |   |          |
|      |                                | · · · · · · · · · · · · · · · · · · ·                                                                                          |         |   |          |
|      | Betrag:                        | 120,40 / Einhundertzwanzig EURO Vierzig                                                                                        |         |   |          |

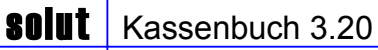

# Jahresabschluß

| 🛚 solut Kassenb             | uch 3.20 - [Demo-Ve    | rsion]               |                               |                        |                  |                |   | - @ 🛛      |
|-----------------------------|------------------------|----------------------|-------------------------------|------------------------|------------------|----------------|---|------------|
| Buchungsjahr<br><b>2003</b> | <u>E</u> inzel-Buchung | Geld <u>t</u> ransit | <u>S</u> onstige<br>Buchungen | <u>J</u> ahresabschluß | <u>B</u> erichte | Administration | ? | ₽ <b>•</b> |
|                             |                        |                      | 7                             |                        |                  |                |   |            |

Am **Jahresende** wird das Freie Verbandsvermögen durch Mittelverwendungs-Buchungen zugeordnet. Hierzu wählen Sie aus der Menüleiste der Startseite den Button **Jahresabschluß** aus. Folgende Eingabe-Maske öffnet sich:

| Mittel-Verwer  | dungs-Buchungen            |                   |
|----------------|----------------------------|-------------------|
| Lfd/Beleg-Nr.: | 11                         |                   |
| Belegdatum:    |                            |                   |
|                |                            |                   |
| Art:           | · ·                        |                   |
| von            |                            | <u>य</u>          |
| auf            |                            | -<br>-            |
| Betrag in €    |                            |                   |
| I4 4 Þ         | ▶ Storno <u>S</u> peichern | <u>A</u> bbrechen |

| Mitte | el-Ver  | wen  | d  | ungs-l             | Buch   | unger | 7 |          |                      |
|-------|---------|------|----|--------------------|--------|-------|---|----------|----------------------|
| Lfd/  | Beleg-N | lr.: |    | 7                  |        |       |   |          |                      |
| Beleg | datum:  |      |    | 31.12.20           | 003    |       |   |          |                      |
|       |         |      |    |                    |        |       |   |          |                      |
| Art:  |         |      | Rï | icklage            | bilden |       | • |          |                      |
| von   |         |      | Ri | icklage            | bilden |       |   | gen      | <b>T</b>             |
| auf   |         |      | Ri | icklage<br>Voklage | auflös | en    |   |          |                      |
| Betra | ain€    |      |    | 100 1 00           |        | men   |   |          |                      |
|       |         |      |    |                    | -,     |       |   |          | Naux Duahumn         |
| 14    | •       | ₽    |    | . ₽L               | 50     | orno  | 2 | peichern | <u>N</u> eue Bucnung |

Sie haben folgende Möglichkeiten:

- Rücklage bilden
- Rücklage auflösen
- Rücklage umbuchen

Die Mittel-Verwendungs-Buchungen werden in der Regel am Jahresende vorgenommen.

#### Rücklage bilden:

In der "von" Zeile erscheint automatisch "Freies Verbandsvermögen". Sie wählen daher nur noch das Gegenkonto und den Betrag aus.

| Mittel-Verwer  | ndungs-Buchungen                                                             |  |  |  |  |  |  |
|----------------|------------------------------------------------------------------------------|--|--|--|--|--|--|
| Lfd/Beleg-Nr.: | 7                                                                            |  |  |  |  |  |  |
| Belegdatum:    | 31.12.2003                                                                   |  |  |  |  |  |  |
|                |                                                                              |  |  |  |  |  |  |
| Art:           | Rücklage bilden 🗾                                                            |  |  |  |  |  |  |
| von            | 9000 - Freies Verbandsvermögen 🗾 🔽                                           |  |  |  |  |  |  |
| auf            |                                                                              |  |  |  |  |  |  |
| Betrag in €    | 9000 - Freies Verbandsvermögen                                               |  |  |  |  |  |  |
| 14 4 )         | 9001 - Sondervermögen<br>9002 - Freie Rücklage<br>9003 - Neue Freie Rücklage |  |  |  |  |  |  |
|                | 9004 - Betriebsmittel-Rücklage                                               |  |  |  |  |  |  |
|                | 9005 - Investitions-Rücklage                                                 |  |  |  |  |  |  |
|                | 9006 - Veranstaltungs-Rücklage                                               |  |  |  |  |  |  |
|                | 9007- Neues Musterkonto                                                      |  |  |  |  |  |  |

#### Rücklagen auflösen:

Um Rücklagen aufzulösen bzw. umbuchen müssen Sie ein bereits bebuchtes Konto wählen. Sie wählen in der "von" Zeile ein bebuchtes Konto aus. Automatisch erscheint in der "auf" Zeile "Freies Verbandsvermögen" auf das der Betrag der aufgelösten Rücklage zurückgebucht wird!

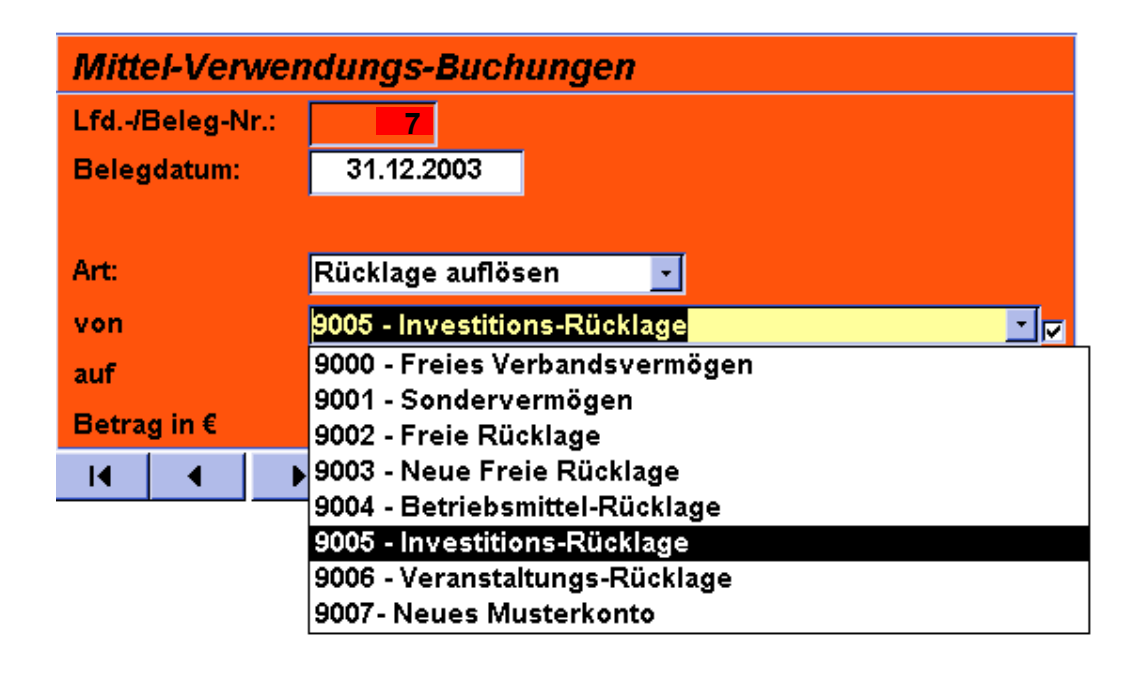

## Rücklagen umbuchen

Hierzu wählen sie Rücklagen umbuchen aus und es werden Ihnen alle Konten zur Auswahl gestellt.

| Mittel-Verwer  | ndungs-Buchungen                                                                                                    |  |  |  |  |  |
|----------------|----------------------------------------------------------------------------------------------------|--|--|--|--|--|
| Lfd/Beleg-Nr.: | 7                                                                                                    |  |  |  |  |  |
| Belegdatum:    | 31.12.2003                                                                                                    |  |  |  |  |  |
|                |                                                                                                    |  |  |  |  |  |
| Art:           | Rücklage umbuchen 🔄                                                                                                    |  |  |  |  |  |
| von            | 9005 - Investitions-Rücklage                                                                                                    |  |  |  |  |  |
| auf            |                                                                                                    |  |  |  |  |  |
| Betrag in €    | 9000 - Freies Verbandsvermögen                                                                                                    |  |  |  |  |  |
|                | 9001 - Sondervermogen<br>9002 - Freie Rücklage<br>9003 - Neue Freie Rücklage<br>9004 - Betriebsmittel-Rücklage<br>9005 - Investitions-Rücklage<br>9006 - Veranstaltungs-Rücklage |  |  |  |  |  |

| olut Kassenb       | uch 3.20 - [Demo-\     | /ersion]             |                              |                               |                  |                        |              |                  |
|--------------------|------------------------|----------------------|------------------------------|-------------------------------|------------------|------------------------|--------------|------------------|
| chungsjahr<br>2003 | <u>E</u> inzel-Buchung | Geld <u>t</u> ransit | Jahresabschluß-<br>Buchungen | <u>S</u> onstige<br>Buchungen | <u>B</u> erichte | <u>A</u> dministration |              | <b>?</b>         |
| Mittel-Ve          | erwendungs-l           | Buchungen            |                              |                               | Salden-Übe       | rsicht                 |              | Betrag in €      |
| Lfd -/Belea        | -Nr.: 2                |                      |                              |                               | 1000 - Barkass   | e                      |              | 1.200,00         |
| Belegdatun         | n: 02.01.20            | 003                  |                              |                               |                  |                        |              | 0,00             |
| Art:<br>Konto      | Rücklage               | bilden 🗾             |                              |                               | Vermögensbe      | stand:                 |              | 1.200,00         |
|                    | 9000 - Fre             | les verbandsver      | mogen                        |                               | Mittel-Verwe     | endunas-Konte          | n            | Betrag in €      |
| Segenkont          | 9006 - Ver             | anstaitungs-Ruc      | Klage                        | A.                            | 9000 - Freies V  | erbandsvermöger        | 1            | 0,00             |
| Betrag in €        | 1.20                   | 0,00                 |                              |                               | 9006 - Veranst   | altungs-Rücklage       |              | 1.200,00         |
| nzeige der B       | uchung durch Anklic    | veiligen Kont        | obestände.                   |                               | Summe:           |                        |              | 1.200,00         |
| dNr Bele           | eg-Nr BDatum Bu        | chungstext           | Art                          | Konto                         |                  | Gegen                  | konto        | Betrag in        |
| 2                  | 02.01.03 Rüc           | klage bilden         |                              | 9000 - Freies Verban          | dsvermögen       | 9006 - V               | eranstaltung | s-Rückla 1.200,0 |
|                    |                        |                      |                              |                               |                  |                        |              |                  |

Falsch getätigte Mittel-Verwendungs-Buchungen können storniert werden!

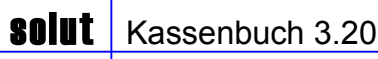

# Berichte

| 📧 solut Kassenbu     | ıch 3.20 - [Demo-Vei   | sion]                |                               |                        |                  |                        |   | _ P        | $\mathbf{	imes}$ |
|----------------------|------------------------|----------------------|-------------------------------|------------------------|------------------|------------------------|---|------------|------------------|
| Buchungsjahr<br>2003 | <u>E</u> inzel-Buchung | Geld <u>t</u> ransit | <u>S</u> onstige<br>Buchungen | <u>J</u> ahresabschluß | <u>B</u> erichte | <u>A</u> dministration | ? | <b>₽</b> + |                  |

Durch anklicken des Buttons "Berichte" in der Menüleiste öffnet sich folgendes Auswahlfenster. Hier wird Ihnen die Berichtsauswahl angezeigt. Um den gewünschten Bericht zu öffnen (bzw. dessen Druckvorschau) einfach anklicken.

| Berichte                                               |                                                                                                    |                                                                                                    | tin the                                                                                                    |
|--------------------------------------------------------|----------------------------------------------------------------------------------------------------|----------------------------------------------------------------------------------------------------|----------------------------------------------------------------------------------------------------|
| Buchungs-Journale:<br>(Einzelbuchungen & Geldtransiti) | Buchungs-Journal (Mittel-Verw.)                                                                                                    | Kontenübersichten<br>Budrurgstente zu<br>dere 1 sof softaar sobar sobar<br>dere 1 sof softaar sobar sobar<br>dere 1 soft softaar sobar sobar<br>dere 1 soft softaar sobar sobar<br>dere 1 soft softaar sobar sobar<br>Summe z | Umsatzsteuer (monatlich)<br>Stranswissing<br>Breiner<br>Breiner |
| Sachkonten (Kostenarten)                               | Jahresabschluß<br>(Detailliert)<br>Auton Unterno<br>213 - etwistesister<br>213 - etwistesister<br>213 - etwistesister<br>213 - etwistesister<br>213 - etwistesister<br>213 - etwistesister<br>213 - etwistesister | Jahresabschluß<br>(Zusammenfassung)<br>Autower<br>Kondo<br>213 - eententeknikken<br>213 - eententeknikken                                                                                                    | Vermögens-Mittelverwendungs-<br>konten-Aufstellung<br>Ausonter<br>Kono<br>Ausonter<br>20 demensenister<br>20 demensenister<br>20 demensenister<br>20 demensenister                                                                                                    |

### **Die Buchungs-Journale**

#### Allgemein:

Das Buchungs-Journal zeigt die Buchungen in chronologischer Ordnung. (nicht in sachlicher Ordnung wie die Kontenübersicht)

Im Buchungs-Journal werden entsprechend Ihrer Auswahl nur die Einzelbuchungen bzw. nur die Geldbuchungen dargestellt, auf Wunsch ist auch ein kombiniertes Buchungs-Journal möglich. Sie können sich das Journal anzeigen und ausdrucken lassen. Wenn Sie weitere Auswertungen durchführen wollen, können Sie die Daten auch als Excel-Datei speichern.

Wenn Sie in der Auswahl nun "**Buchungs-Journale**" anklicken, erscheint folgendes Unterformular.

| Buchungsjournale                                    |
|-----------------------------------------------------|
| Wie möchten Sie das Buchungsjournal öffnen ?        |
| Von         Bis           01.01.03         31.12.03 |
| ┍ Einzelbuchungen                                   |
| I⊄ Geldtransit                                      |
| · · · · · · · · · · · · · · · · · · ·               |
| als <u>B</u> ericht als <u>D</u> atei speichern     |

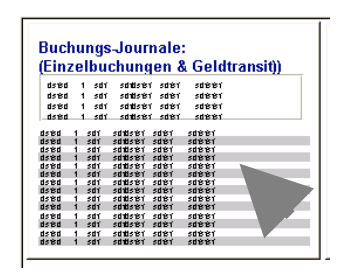

Sie können nun den gewünschten Zeitraum wählen, die Berichtsvorschau öffnen oder den Bericht als Datei speichern.

Journal drucken

## Das Buchungs-Journal als Bericht über laufende Buchungen (Einzel-Buchungen)

Wählen Sie nur Einzelbuchungen erscheint ein Bericht, der alle Einzel-Buchungen des von Ihnen gewählten Erfassungszeitraums auflistet. Die Buchungen sind nach der Beleg-Nummer (Eingabe-Reihenfolge) geordnet. Über die Schaltfläche Drucken können Sie den Bericht jederzeit drucken.

|               |                                                          |                                                    |                                 | Mit dieser<br>öffnen Sie                                   | <sup>-</sup> Schaltfläcl<br>e den Tasch      | ne<br>nenrechner.                 |                                                              | Journa<br>drucke      | l<br>n                     |
|---------------|----------------------------------------------------------|----------------------------------------------------|---------------------------------|------------------------------------------------------------|----------------------------------------------|-----------------------------------|--------------------------------------------------------------|-----------------------|----------------------------|
| solut Kassenb | uch 3.20 - [Demo-'                                       | Version]                                           |                                 |                                                            |                                              |                                   | Dr                                                           | ucken                 | - & ×                      |
| L             | .andesverband<br>3ayern e.V.                             | der Gehörlosen                                     |                                 | Einzel                                                     | buchungen                                    |                                   |                                                              | Gesch                 | näftsja<br>Seite           |
| -<br>-        | Гур                                                      | Kontobezeichnung                                   |                                 | Bankleitzahl                                               | Kontonummer                                  | Anfangs-Saldo                     | AniDatum                                                     | Aktueller-Saldo       | Abm-Dat                    |
|               | 11 000 - Kasse<br>11 200 - Bank<br>11 200 - Bank         | 1000 - Barkasse<br>1050 - Bank<br>1051 - Sparbuch  |                                 | 123 456 78                                                 | 123456789                                    | 0,00<br>0,00<br>0,00              | 01.01.03<br>01.01.03<br>01.01.03                             | 20,00<br>0,00<br>0,00 |                            |
|               | B.Datum Belen                                            | Nr B.Tevt                                          | Art                             | Kostenart                                                  |                                              | 0,00                              | neokonto                                                     | 20,00<br>Betr         | agin £ 4                   |
|               | 001 01.01.2003 0<br>002 01.01.2003 1<br>003 02.01.2003 2 | Muster-Buchung<br>Muster-Buchung<br>Muster-Buchung | Einnahme<br>Ausgabe<br>Einnahme | M-001 - Mitglieds<br>W-007 - Gesellig<br>M-001 - Mitglieds | beiträge<br>e Veranstaltungen (M<br>beiträge | 1000<br>It Eintritt) 1000<br>1000 | ) - Barkasse<br>) - Barkasse<br>) - Barkasse<br>) - Barkasse | Buchungen             | 200,00<br>100,00<br>120,00 |
| richte üb     | er Geldtrans                                             | sit                                                |                                 |                                                            |                                              | gelistet nacl                     | h Beleg-N                                                    | Nummern.              |                            |

#### Berichte über Geldtransit

Wählen Sie nur Geldtransit erscheint ein Bericht, der alle Geld-Buchungen des von Ihnen gewählten Erfassungszeitraums auflistet.

Die Buchungen sind nach der Beleg-Nummer (Eingabe-Reihenfolge) geordnet. Über die Schaltfläche Drucken können Sie den Bericht jederzeit drucken.

| Bayern e.V.                                               | Ge                          | eldtransits                              | Geschäftssjahr: 2003<br>Seite 1 von 1 |
|-----------------------------------------------------------|-----------------------------|------------------------------------------|---------------------------------------|
| <br>Typ Kontobezeichnung                                  | Bankleitzahl                | Kontonummer Anfangs-Saldo AnlDatum       | Aktueller-Saldo Abm - Datum           |
| 01000 - Kasse 1000 - Barkasse                             |                             | 0,00 01.01.03                            | 2.800,00                              |
| 01200 - Bank 1050 - Bank<br>01200 - Bank 1051 - Spartruch | 123 456 78                  | 123456789 0,00 01.01.03<br>0.00 05.01.03 | 2.000,00                              |
|                                                           |                             | 0,00                                     |                                       |
| BDatum Beleg-Nr BText                                     | Art Kostenart               | Gegenkonto                               | Betr Schaltfläche                     |
| 0001 03.03.2003 9 Bank an Sparbuch                        | Geldtransit 1050 - Bank     | 1051 - Sparbuch                          | 2 öffnen Sie o                        |
| 0002 03.03.2003 10 Sparbuch an Kasse                      | Geldtransit 1051 - Sparbuch | 1000 - Barkasse                          | Taschenred                            |

### Buchungsjournal nach Excel übertragen

Wenn Sie sich auf dem Unterformular **Buchungsjournale** befinden, können Sie ihre Daten auch nach Excel exportieren.

Klicken Sie auf **Datei speichern** und die Daten werden in jeweils einer Excel-Datei gespeichert.

| Ordner suchen                                                                                                    |
|----------------------------------------------------------------------------------------------------|
| Desktop     Desktop     D |
| OK Abbrechen                                                                                                    |

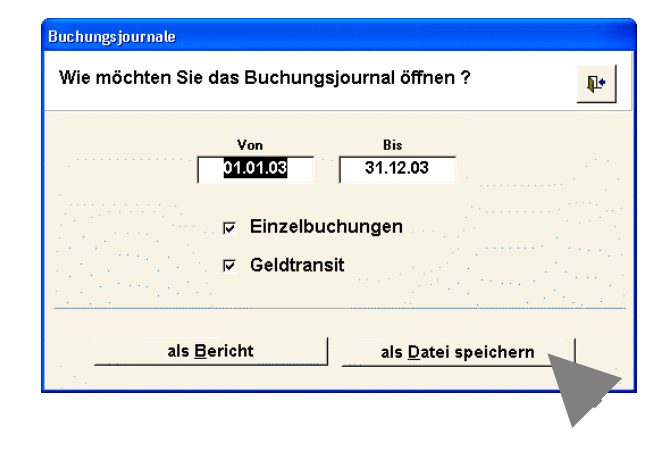

Sobald Sie den Schalter **als Datei speichern** gewählt haben, erscheint das linke Fenster. Das Programm vergibt automatisch einen Datei-Namen und einen Ordner-Namen mit dem aktuellen Tagesdatum, Sie wählen lediglich nur den Speicher-Ordner aus.

Sie erhalten Excel-Tabellen mit den entsprechenden Daten welche von Ihnen jederzeit nachbearbeitet werden können. Eine Einspielung solcher Excel-Tabellen ist nicht möglich.

| 2 | Buchungsjo     | urnal_Einz | elbuchung    | gen.xls   |          |           |          |            |            |            |          |           |            |        |
|---|----------------|------------|--------------|-----------|----------|-----------|----------|------------|------------|------------|----------|-----------|------------|--------|
|   | A              | В          | С            | D         | E        | F         | G        | Н          | I          | J          | K        | L         | М          |        |
| 1 | Ortsqrupp      | Buchungsj  | Buchungs     | Buchungs  | Buchungs | Buchungs  | Buchungs | Kosten_Ty  | Kosten_Ar  | G_Konto_   | Buchungs | Buchungs_ | _Storno_Da | atum 💳 |
| 2 | 010101         | 2003       | 1.1.03       | 200       |          | Muster-Bu | Einnahme | 4030 - Ko  | 4030 - Ko  | 1000 - Bar | 200      | 1.1.03    |            |        |
| 3 | 010101         | 2003       | 4.4.03       | 205       |          | Spende M  | Einnahme | 8005 - Sp  | 8005 - Sp  | 1000 - Bar | 500      |           |            |        |
| 4 | 010101         | 2003       | 4.4.03       | 206       |          | Miete     | Ausgabe  | 4010 - Mie | 4010 - Mie | 1000 - Bar | 150      |           |            |        |
| 5 | 010101         | 2003       | 4.4.03       | 207       |          | Blumen    | Ausgabe  | 4031 - Re  | 4031 - Re  | 1000 - Bar | 50       | 6.23.03   |            |        |
| 6 | 010101         | 2003       | 5.5.03       | 208       |          | Spende M  | Einnahme | 8005 - Sp  | 8005 - Sp  | 1050 - Bar | 2000     |           |            |        |
| 7 |                |            |              |           |          |           |          |            |            |            |          |           |            | -      |
| H | ( ) → )   \ Bu | chungsjour | 'nal_Einzell | buchunger | ı/       |           |          |            | •          |            |          |           |            |        |

# Handbuch

# Kontenübersichten

Wenn Sie alle Buchungen eines Konto sehen wollen, wechseln Sie zur Kontenübersicht durch Anklicken der kleinen Vorschau.

| Bitte wählen Sie mit der Maus ein Konto ,                                                                                                    | / die Konten aus,                                      |                                                                                                    | be                                                                    |
|----------------------------------------------------------------------------------------------------|--------------------------------------------------------|----------------------------------------------------------------------------------------------------|-----------------------------------------------------------------------|
| die Sie betrachten wollen<br>sebuchte Konten<br>4010 - Mieten, Leasing<br>4031 - Repräsentation/Geschenke<br>3005 - Spenden<br>1000 - Barkasse<br>1050 - Bank<br>1100 - Handkasse | Anzahl Buchungen A) C<br>1<br>2<br>5<br>3<br>1<br>B) c | Mit jedem Konto eine neue Seite beginnen.                                                                 | Ma<br>ge<br>ge<br>Ko<br>die<br>Na<br>ge<br>no<br>wä<br>Wi<br>Ko<br>mi |
|                                                                                                    |                                                        | Burner vy 2020<br>Robert of an and and an and an and an and an and an an an an an an an an an an an an an | ma<br>hin                                                             |
|                                                                                                    |                                                        |                                                                                                    |                                                                       |
| ruckvorschau                                                                                                    |                                                        |                                                                                                    |                                                                       |

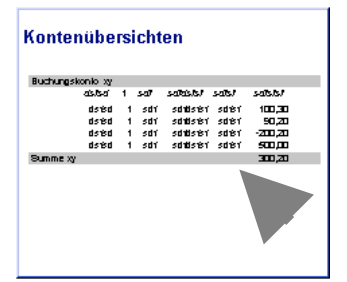

In der sich öffnenden Maske werden Ihnen nun alle bereits bebuchten Konten aufgelistet. Markieren Sie die von Ihnen gewünschten Konten. (mit gehaltener li. Maustaste die Konten markieren oder einzelne Konten anklicken und gleichzeitig die Strg.-Taste gedrückt halten). Nachdem Sie Ihre Auswahl getroffen haben, können Sie nun noch die Art des Ausdruckes wählen.

Wünschen Sie A) "Mit jedem Konto eine neue Seite beginnen", müssen Sie die obere Auswahl markieren, bei B) "Konten direkt hintereinander" die untere.

Druckvorschau "Mit jedem Konto eine neue Seite beginnen"

Vor jedem bebuchten und ausgewählten Konto wird ein Seitenumbruch erzeugt.

Druckvorschau "Konten direkt hintereinander"

Alle Konten werden direkt hintereinander ausgegeben

| solut Kassenbuch 3.20 - [Kontenübersicht]                                                                  |                                                                            | Drucken                                                     | 📧 solut K | Kassenbuch 3.20 - [Kontenübersicht]                                                                                                    |                                                                           | E.                                                                       |
|----------------------------------------------------------------------------------------------------|----------------------------------------------------------------------------|-------------------------------------------------------------|-----------|----------------------------------------------------------------------------------------------------|---------------------------------------------------------------------------|--------------------------------------------------------------------------|
| Demo-Version<br>Kontenübersicht:<br>2110 - Mitgliedsbeiträge<br>List Robylt: Datum Aff<br>1 00/00 Errories | lot Kessenhuch 3.70 . [Kentenübersicht]<br>Demo-Version                    |                                                             | kon P     | Demo-Version<br>Kontenübersicht:<br>2110 - Mitgliedsbeiträge<br>Likk/Ridegikk. Bakan Art 1<br>1 010100 Errentme h<br>Summe 2110 - Mitgliedsbeit | ent Gragenskando<br>tuder Rustung 1000 - Burkasse<br>T <b>äge</b>         | Geschäftsjahr 2003<br>Betregin € Me6L Storeo<br>1.280,60 0<br>1.200,00 € |
|                                                                                                    | 1000 - Barkasse                                                            |                                                             |           | 1000 - Barkassa                                                                                                    |                                                                           |                                                                          |
|                                                                                                    | Lfd./Beleg-Hr. Datum Art Test                                              | Gegenkonto Betragin € MwSt. Storno                          |           | Lfd. /Beleg-Nr. Datum Art 1                                                                                                    | est Gegenkanta                                                            | Betragin€ MwSt. Storno                                                   |
|                                                                                                    | 0 01.01.03 Einnehme Erötttungs-Seldo<br>1 01.01.03 Einnehme Muster-Buchung | 1000 - Barkasse 0,00 0<br>2110 - Migliedsbeträge 1,200,00 0 |           | 0 01.01.03 Einnehme E<br>1 01.01.03 Einnehme M                                                                                                  | röthungs-Saldo 1000 - Barkasse<br>Kuster-Buchung 2110 - Mitgliedsbeitnige | 0,00 0<br>1.200,00 0                                                     |
|                                                                                                    | Summe 1000 - Barkasse                                                      | 1.200,00 €                                                  |           | Summe 1000 - Barkasse                                                                                                    |                                                                           | 1.200,00 €                                                               |

# Handbuch

# **Umsatzsteuer-Bericht**

solut

Alle bebuchten Sachkonten, denen Sie in der Administration (s. Seite 31: Sachkonten-Gliederungen) mit einem Mehrwertsteuer-Kennzeichen belegt wurden, werden in diesem Bericht aufgelistet und nach Monaten aufsummiert. Klicken Sie die kleine Vorschau-Grafik an und es öffnet Sich ein kleines Auswahlfenster.

| Umsatzsteuer (1<br>schwidnischich<br>hindenischich<br>hindenischich<br>schees<br>Jiecomecome | monatlich)<br>12122211<br>softelidisg<br>schukhkylikylikyi<br>intekista<br>stasse 5<br>85485 |
|----------------------------------------------------------------------------------------------|----------------------------------------------------------------------------------------------|
| Unsetzstever-Meldung a                                                                       | an die Landesgeschähtsstelle                                                                 |
| dstad 1 schi schidsta                                                                        | ៅ នល់ដាំ នល់ដដា                                                                              |
| Umsats lever-Neidung an                                                                      | die Landesoeschänissielle                                                                    |
| Umsats lever-Weldung an                                                                      | die Landesoeschänissielle                                                                    |
|                                                                                              |                                                                                              |

🕮 Berichtsmonat auswählen Wählen Sie den/die gewünschten Monat/e aus, die Sie im Bericht anzeigen wollen (Mehrfachauswahl möglich) Januar Februar 🗹 Zwischensummen je Monat März ausweisen April Zwischensummen je Quartal Mai ausweisen Juni Juli August September Oktober November Dezember Abbrechen Bericht <u>ö</u>ffnen

Wählen Sie die Monate aus, die Sie ausdrucken möchten, indem Sie die linke Maustaste gedrückt halten.

Setzen Sie ein entsprechendes Häkchen, wenn Sie Zwischensummen für den jeweiligen Monat oder aber das entsprechende Quartal erhalten möchten.

Mit Bericht öffnen öffnen Sie die u.a. Druckvorschau.

|                                                                                   |                                                                          |                            |       | Drucke                             |
|-----------------------------------------------------------------------------------|--------------------------------------------------------------------------|----------------------------|-------|------------------------------------|
| Finanzamt Musterdorf<br>Frau Anna Musterfrau<br>Musterweg 123<br>54321 Musterdorf | Absender<br>Demo-Version<br>Hans Mustern<br>Musterstr. 12<br>12345 Muste | nann<br>3<br>erhaus en     |       |                                    |
| Umsatzsteuer-Meldung                                                              |                                                                          |                            |       |                                    |
| Datum Text                                                                        | Kosten_Art_Bezeichnung                                                   | Betrag in €                | UST-% | UST                                |
| Einnahmen                                                                         |                                                                          |                            |       |                                    |
| 1. Quartal                                                                        |                                                                          |                            |       |                                    |
|                                                                                   |                                                                          |                            |       |                                    |
| 03.03.03 Muster-Buchung                                                           | 8000c1 - einnahmen 16%                                                   | 100.00                     | 16    | 16.00                              |
| Summe März                                                                        |                                                                          | 100,00                     |       | 16,00                              |
| Summe 1. Quartal                                                                  |                                                                          | 100,00                     |       | 16,00                              |
|                                                                                   |                                                                          |                            |       |                                    |
| 2. Quartal                                                                        |                                                                          |                            |       |                                    |
| 2. Quartal<br>April                                                               |                                                                          |                            |       |                                    |
| 2. Quartal<br>April<br>04.04.03 Muster-Buchung                                    | 8000b - Einnahmen aus Veranstattungen (7%)                               | 100,00                     | 7     | 7,00                               |
| 2. Quartal<br>April<br>04.04.03 Muster-Buchung<br>Summe April                     | 8000b - Einnahmen aus Veranstaltungen (7 % )                             | 100,00<br><b>100,00</b>    | 7     | 7,00<br><b>7,00</b>                |
| 2. Quartal<br>April<br>04.04.03 Muster-Buchung<br>Summe April<br>Summe 2. Quartal | 8000b - Einnahmen aus Veranstaltungen (7 % )                             | 100,00<br>100,00<br>100,00 | 7     | 7,00<br><b>7,00</b><br><b>7,00</b> |

# Sachkonten (Kostenarten)

| Anklicken der nebenstehenden kleinen Vorschau öffnet die<br>Berichts-Vorschau für eine Sachkonten-Übersicht aller bebuchba<br>Konten. | Aren                       |
|----------------------------------------------------------------------------------------------------|----------------------------|
| Diese werden aufsteigend, nach Ausgaben/Einnahmen gruppiert<br>aufgelistet.                                                           | t<br>Sachkonten<br>drucken |
| Solut Kassenbuch 3.20 - [Demo-Version]                                                                                                | Drucken                    |
| Demo-Version<br>Kostenarten (Alle Konten)                                                                                             | Buchungsjahr 2003          |
| Ausgaben                                                                                                    | Anzeigen                   |
| 0400 - Anlagevermögen                                                                                                    |                            |
| 2554 - Übungsleitungspauschale                                                                                                    |                            |
| 2560 - Reisekosten für Ehrenamtler                                                                                                    |                            |
| 2661 - Mietausgaben                                                                                                    |                            |
| 2670 - Auslagen anläßlich VdK-Sitzungen                                                                                               |                            |
| 2701 - Porto, Telefon, sonstige Verwaltungskosten                                                                                     |                            |
| 2708 - Bankgebühren                                                                                                    |                            |
| 2755 - Beitragsabführung an den Landesverband                                                                                         |                            |
| 2800 - Alten- und Behindertenbetre uung It. Satzung                                                                                   |                            |
| 2802 - Ehrungen, Präsente, Kränze                                                                                                    |                            |
| 4700 - Sollzinsen                                                                                                    |                            |
| 6776 - Abführung a.d. Landesverb. Losbrieflotterie                                                                                    |                            |
| 8500a - Ausgaben für Veranstaltungen                                                                                                  |                            |
| 8500b - Ausgaben für Veranstaltungen (7%)                                                                                             |                            |
| 8500 c - Ausgaben für Veranstaltungen (16 %)                                                                                          |                            |
| 8700 - Sonstige Ausgaben                                                                                                    |                            |
| 8701 - Ausgaben für Plakat u. Handzettel                                                                                              |                            |
| Seite: IIIIIIIIIIIIIIIIIIIIIIIIIIIIIIIIIIII                                                                                           |                            |

# Handbuch

1

# Jahresabschluss (Detailliert)

Anklicken der nebenstehenden kleinen Vorschau öffnet die Berichts-Vorschau für den Jahresabschluß.

Bei diesem Bericht werden auch alle selbst angelegten Unterkonten mit ausgewiesen.

| Jal<br>(De | rresabschluß<br>tailliert)                                                                                                    |  |
|------------|----------------------------------------------------------------------------------------------------|--|
| A          | ISOABEN                                                                                                    |  |
|            | Konio Unierkonio                                                                                                    |  |
|            | 213 - deikiellekisikisdi<br>213 - deikiellekisikisdi                                                                                      |  |
|            | 213 - deikielitekksikasol<br>213 - deikieliteksikasol<br>213 - deikieliteksikasol<br>213 - deikieliteksikasol<br>213 - deikieliteksikasol |  |

1

| x solut Kasse | enbuch 3.20 - [Demo-Version                               | ]                                                                                                    |                                                      | Drucken |          |
|---------------|-----------------------------------------------------------|----------------------------------------------------------------------------------------------------|------------------------------------------------------|---------|----------|
|               | Landesverband der 0<br>Bayern e.V.<br>Jahresabschluß (Det | Sehörlosen<br>ailliert)                                                                                                    | Geschäftsjahr 2003                                   | Jahres  | abschluß |
|               | Einnahmen                                                 |                                                                                                    |                                                      | dru     | ucken    |
|               | Sphäre Konto                                              | U nterko nto                                                                                                    | Betrag in €                                          |         |          |
|               | A - Ideeller Bereich                                      |                                                                                                    |                                                      |         |          |
|               | M-001 - Mitglied<br>M-005 - Spender<br>M-007 - Gesellig   | sbeiträge<br>M-001a – Mitgliedsbeiträge (Barzahler)<br>M-001b – Mitgliedsbeiträge (Lastschriften)<br>M-005 - Spenden<br>e Veranslakungen (Ohne Eintrift)<br>M-007 a - sommerfest | <b>300,00</b><br><b>500,00</b><br>1.000,00<br>500,00 |         |          |
|               | M-009 - Sonstige                                          | Erlöse<br>M-009 - Sonstige Erlöse                                                                                                    | 4.000,00                                             |         | -        |

# Jahresabschluss (Zusammenfassung)

Die selbst angelegten Unterkonten werden NICHT ausgewiesen. Die Beträge werden auf Basis des Hauptkontos summiert aufgelistet.

| I solut Kassenbuch 3.20 - [Demo-Version]<br>Jahresabschluss<br>bestätigen                                                                                                    |                                                                                                  | Drucken                                                                                |
|----------------------------------------------------------------------------------------------------|--------------------------------------------------------------------------------------------------|----------------------------------------------------------------------------------------|
| Landesverband der Gehörlosen<br>Bayern e.V.<br>Jahresabschluß (Zusammenfassung)                                                                                                    | Geschäftsjahr 2003                                                                               | Jahresabschluß<br>drucken                                                              |
| A. KASSENBERICHT<br>Aus dem Kassenbuch entwickelter Rechnungsabschluß für                                                                                                    | rdie Zeit vom 1. Januar 2003 bis 31. Dezember 2003                                               |                                                                                        |
| Einnahmen                                                                                                    |                                                                                                  |                                                                                        |
| Sphäre Konto                                                                                                    | Betrag in €                                                                                      |                                                                                        |
| M-001 - Mitgliedsbeiträge<br>M-005 - Spenden<br>M-007 - Gesellige Veranstaltungen (Ohne Einfrit<br>M-009 - Sonstige Erlöse                                                                             | 800,00<br>1.000,00<br>tt) 500,00<br>4.000,00                                                     |                                                                                        |
| Summe Einnahmen                                                                                                    | 6.300,00                                                                                         |                                                                                        |
| Saldo                                                                                                    | Jahresüberschuß: 6.300,00                                                                        |                                                                                        |
| Hier haben Sie die Möglichkeit den<br>Jahresabschluß zu bestätigen.<br>Änderungen im abgeschlossenen<br>Buchungsjahr sind dann nicht mehr<br>möglich!<br>Der Button "Neue Buchung"<br>ist deaktiviert. | Art:<br>Konto<br>Gegenkonto<br>Betrag in €<br>I ▲ ▲ ► ►I Sto<br>Jahresabschluß<br>Keine Änderung | Speichern Speichern Speichern Speichern Speichern Speichern Speichern Speichern Speich |

# Handbuch

Buchungs-Journal (Mittel-Verw.)

Vermögens-/Mittelverwendungs-

konten-Aufstellung Konio AUSOABEN 213 - deikieliekisikiisidi
 213 - deikieliekisikiisidi
 213 - deikieliekisikiisidi

sdit 5081 5081 stee 5088 5088 5088 5088 5088

dsæd dsæd dsæd 501 501 501 sdibibit sdibibit sdibibit

### **Buchungs-Journal (Mittel-Verwendung)**

Öffnet die Berichtsvorschau für das Buchungsjournal. Es werden alle Mittelverwendungsbuchungen gemäß ihrer Eingabe ins Programm aufgelistet.

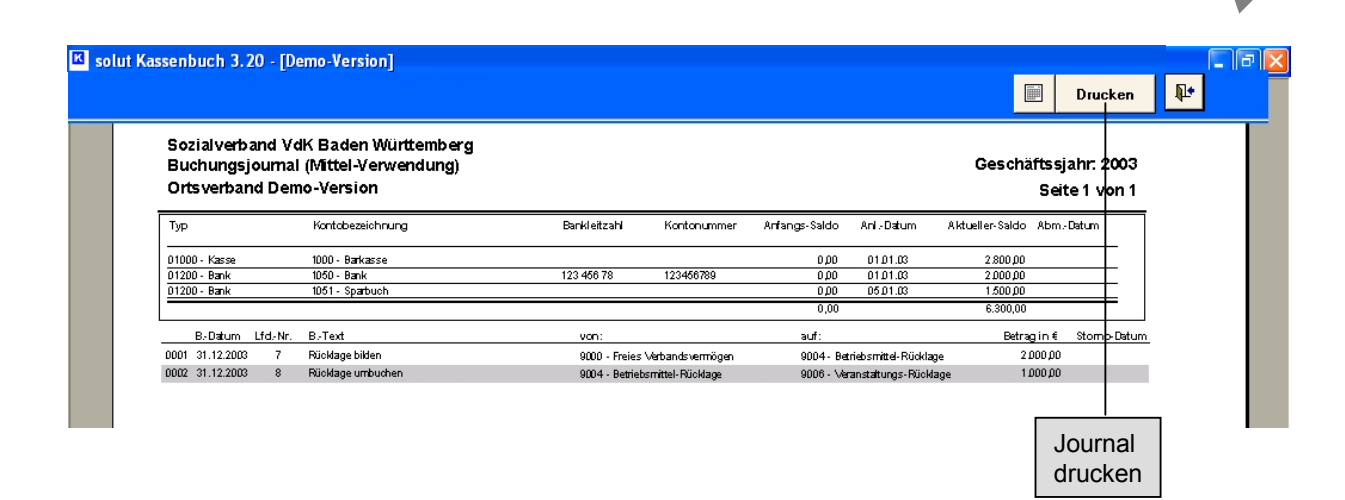

#### Vermögens-/Mittelverwendungskonten-Aufstellung

Öffnet die Auflistung der Vermögensbestände Und Mittelverwendungskonten.

solut Kassenbuch 3.20 - [Demo-Version] **I**. Drucken Geschäftsjahr 2003 Vermögens.-/Mittel-Verwendungs-Aufstellung Betrag in € Vermögensbestände 01000 - Kasse 2.800,00 01200 - Bank 3.500,00 Summe Vermögensbestände 6.300,00 Mittel-Verwendung Betrag in € 9000 - Freies Verbandsvermögen 4.300,00 9004 - Betriebsmittel-Rücklage 1.000,00 9006 - Veranstaltungs-Rücklage 1.000,00 6.300,00

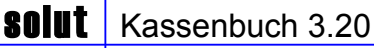

# Administration

| Buchungsjahr<br>2003Einzel-BuchungGeldţransitSonstige<br>BuchungenJahresabschlußBerichteAdministrationImage: Construction | 📧 solut Kassenb             | uch 3.20 - [Demo-Ver   | sion]                |                               |                        |                  |                        |   | - 7        | × |
|----------------------------------------------------------------------------------------------------|-----------------------------|------------------------|----------------------|-------------------------------|------------------------|------------------|------------------------|---|------------|---|
|                                                                                                    | Buchungsjahr<br><b>2003</b> | <u>E</u> inzel-Buchung | Geld <u>t</u> ransit | <u>S</u> onstige<br>Buchungen | <u>J</u> ahresabschluß | <u>B</u> erichte | <u>A</u> dministration | ? | <b>₽</b> + |   |

In der Administration können Sie die im nachfolgendes Bild angezeigten Optionen bearbeiten:

| 🛚 solut Kassenbuch 3.20 - [Demo-V | /ersion]                        |                                                                        |
|-----------------------------------|---------------------------------|------------------------------------------------------------------------|
| Administration                    |                                 |                                                                        |
| Was möchten Sie tun ?             |                                 |                                                                        |
|                                   | Geldkonten pflegen              | Anlegen von Banken/Kassen - Eingabe der Anfangs-Salden                 |
|                                   | Sachkonten pflegen              | Unterkonten anlegen oder Sachkonten (Kostenarten) ausblenden           |
|                                   | Sachkonten-Gliederungen egen    | Sachkonten in Gruppen zusammenfassen (f. Finanzamt, o.ä.)              |
|                                   | Gliederungen pflegen            | Ändern der Gliederungsbezeichnungen und Neu-Anlage                     |
|                                   | Mittelverwendungskonten pflegen | Anlage/Pflege der Jahresabschluss-Konten                               |
|                                   | Stammdaten ändern               | IHRE Daten eingeben und pflegen                                        |
|                                   | Passwort ändern                 | Die Lizenznummer bleibt bis zur Änderung Ihr Passwort                  |
|                                   | Daten sichern/einspielen        | Buchungen auf Diskette oder anderen Laufwerken speichern               |
|                                   | Texte der Spendenbestätigung    | Die Textblöcke der Spendenbest. Ändern                                 |
|                                   | Programm-Info anzeigen          | So erreichen Sie uns, wenn Sie Fragen oder Anregungen haben            |
|                                   | Vollversion freischalten        | Eingabe der Lizenznummer für unbegrenzte Nutzung                       |
|                                   | Farben und Layout einstellen    | Bildschirm-Farben, "grauen Zeilen" im Buchungsjournal, Beleg-Vordrucke |
|                                   |                                 |                                                                        |

Wählen Sie aus der Liste, die Aktion aus, die Sie durchführen möchten.

Nach erfolgter Auswahl erscheint dann die entsprechende Maske., hier die Sachkontenpflege.

| dministration                     | hkonten pflegen |          | •               |                     |                 |                 |
|-----------------------------------|-----------------|----------|-----------------|---------------------|-----------------|-----------------|
|                                   | internet progen |          |                 |                     |                 |                 |
| Bitte wählen Sie                  |                 |          |                 |                     |                 |                 |
| Ausgabe                           |                 |          |                 |                     |                 |                 |
|                                   |                 |          |                 | Unter-Konto anlegen | löschen         | (Alle Konten)   |
|                                   |                 |          | -               |                     | 1 <u>0</u> 00mm | ( mor (onitoriy |
| Haupt-Konten                      |                 | <u>^</u> | Unter-Konten vo | on: M-010 - Miete   |                 |                 |
| M-001 - Verbandsbeiträge          |                 |          | M-010 a - Miete | Vereinsheim         |                 |                 |
| M-002 - Dienstreisen              |                 |          |                 |                     |                 |                 |
| M-003 - Sitzungsspesen            |                 |          |                 |                     |                 |                 |
| M-004 - Aufwandsentschädigungen   |                 |          |                 |                     |                 |                 |
| M-005 - Seniorenmaßnahmen         |                 |          |                 |                     |                 |                 |
| M-006 - Frauenmaßnahmen           |                 |          |                 |                     |                 |                 |
| M-007 - Jugendmaßnahmen           |                 |          |                 |                     |                 |                 |
| M-008 - Freizeitveranstaltungen   |                 |          |                 |                     |                 |                 |
| M-009 - Gesellige Veranstaltungen |                 |          |                 |                     |                 |                 |
| M-010 - Miete                     |                 |          |                 |                     |                 |                 |
| M-011 - Gas. Strom. Wasser        |                 |          | 1               |                     |                 |                 |
|                                   |                 |          |                 |                     |                 |                 |

#### Löschen von Unterkonten (wenn noch nicht benutzt)

Unterkonten können Sie löschen, sofern Sie noch keine Buchungen auf diesem Konto vorgenommen haben. Klicken Sie dazu einfach den "Löschen-Button" wenn dieser aktiviert ist.

| solut Kassenbuch 3.20 - [Demo-Version]                     |                                                |                                          |
|------------------------------------------------------------|------------------------------------------------|------------------------------------------|
| Administration<br>Was möchten Sie tun ? Sachkonten pflegen | <u> </u>                                       | <b>₽</b>                                 |
| Bitte wählen Sie:<br>Ausgabe                               | Unter-Konto anlegen                            | tonto Druckyorschau<br>hen (Alle Konten) |
| Haupt-Konten                                               | ▲ Unter-Konten von: M-010 - Miete              |                                          |
| M-001 - Verbandsbeiträge                                   | M-010 a - Miete ∨ereinsheim                    |                                          |
| M-002 - Dienstreisen                                       |                                                |                                          |
| M-003 - Sitzungsspesen                                     |                                                |                                          |
| M-004 - Aufwandsentschädigungen                            |                                                | handa IXaalaan                           |
| M-005 - Seniorenmaßnahmen                                  | vvenn der Schalter Unter                       | konto loschen                            |
| M-006 - Frauenmaßnahmen                                    | aktiviert ist, können Sie ei                   | n Unterkonto                             |
| M-007 - Jugendmaßnahmen                                    | löschen.                                       |                                          |
| M-008 - Freizeitveranstaltungen                            | Andernfalls haben Sie sch                      | non eine Buchung                         |
| M-009 - Gesellige Veranstaltungen                          | auf dieses Sachkonto vor                       | aenommen und ein                         |
| M-010 - Miete                                              | Löschen desselben ist nic<br>zulässig/möglich. | cht mehr                                 |

#### Konten ausblenden (benutzt, aber nun nicht mehr benötigt)

Sie können jederzeit den Kontenrahmen anpassen. Sie können einmal benutzte Sachkonten jedoch nicht mehr löschen, da diese für eine korrekte Darstellung in den Listen und Abschlüssen benötigt werden. Daher haben Sie bei diesen nicht mehr benötigten, oder für Sie nicht relevanten Sachkonten die Möglichkeit diese auszublenden, wodurch diese bei der Eingabe nicht mehr in der Auswahlliste angezeigt werden.

| ut Kassenbuch 3.20 - [Demo-Version]<br>dministration                            |                |                                                                                      |
|---------------------------------------------------------------------------------|----------------|--------------------------------------------------------------------------------------|
| <mark>is möchten Sie tun ?</mark> Sachkonten pflegen                            | <mark>،</mark> |                                                                                      |
| Bitte wählen Sie:                                                               |                |                                                                                      |
| Einnahme <u>·</u>                                                               |                | Unter-Konto anlegen Unterkonto Druckvorschau<br>löschen (Alle Konten)                |
| Haupt-Konten                                                                    | Anzeigen 🔺     | 🖞 Unter-Konten von: 2110 - Mitgli <mark>e</mark> dsbeiträge 🛛 🔺                      |
| 1590 - Durchlaufende Posten (Einnahme)                                          | <u> </u>       | 2110a - Mitgliedsbeiträge - Barzahlungen 🔽 🔽                                         |
| 2110 - Mitgliedsbeiträge                                                        |                | 2110b - Mitgliedsbeiträge - Lastschriften Zurück zur                                 |
| 2116 - Beitragsanteil Einzug Landesverband                                      |                | 2110c - Mitgliedsbeiträge - Überweisungen                                            |
| 2300 - Zuschüsse von Institutionen                                              |                | Tiaupiseite                                                                          |
| 2301 - Zuschüsse vom Landesverband                                              |                |                                                                                      |
| 2302 - Zuschüsse vom Kreisverband                                               |                |                                                                                      |
| 2303 - Zuschüsse vom Bezirksverband                                             |                |                                                                                      |
| 2400 - Sonstige Einnahmen                                                       | 2              |                                                                                      |
| 3220 - Woche der offenen Herzen                                                 | ~              |                                                                                      |
| 3221 - Geldspenden mit Spendenquittung                                          |                | Einige Sachkonten haben Unterkonten.                                                 |
| 3223 - Geldspenden ohne Spendenquittung                                         | ▼              | Wenn ein Unterkonto angelegt ist sehen                                               |
| 3225 - Sachspenden mit Spendenquittung                                          |                | Sie es im realiten Eenster, scheld Sie                                               |
| 3227 - Sachspenden ohne Spendenquittung                                         |                | Sie es infrechten Fenster, sobalu Sie                                                |
| 4110 - Mieteinnahmen                                                            | - <b>v</b>     | aas Konto im linken Fenster anwanien.                                                |
| 41<br>Gebräuchliche Konten sind im<br><sup>41</sup><br>Programm schon angelegt. | <u>য</u><br>য  | Wenn Sie ein neues Unterkonto hinzufügen                                             |
| 8000a - Einnahmen aus Veranstaltungen                                           | <b>.</b>       | möchten, klicken Sie in das leere Feld und geben Sie den Text über die Tastatur ein. |

### Druckvorschau / Drucken der Kostenarten

Durch klicken des Schalters **Druckvorschau Kostenarten** in der Menüleiste gelangen Sie zu einer Liste, die ihnen alle angegebenen Einnahme- und Ausgabekonten zeigt. Die Unterkonten erscheinen dabei unterhalb der zugehörigen Hauptkonten

| solut Kassenbuch 3.20 - [Demo-Version]                                                                                                    |                                                                                                    | 🗖 🗗 🗖                                     |
|----------------------------------------------------------------------------------------------------|----------------------------------------------------------------------------------------------------|-------------------------------------------|
| Administration       Was möchten Sie tun ?     Sachkonten pflegen                                                                                                    |                                                                                                    | E D                                       |
| Bitte wählen Sie:<br>Einnahme                                                                                                    | Unter-Konto anlegen Unterkont<br>löschen                                                                        | o Druck <u>v</u> orschau<br>(Alle Konten) |
| Haupt-Konten Anzeigen – U                                                                                                    | nter-Konten von: 2110 - Mitgliedsbeiträge<br>2110a - Mitgliedsbeiträge - Barzahlungen                           | Anzeigen<br>V                             |
| 2110 - Mitgliedsbeiträge                                                                                                    | 2110b - Mitgliedsbeiträge - Lastschriften                                                                       |                                           |
| 2116 - Beitragsanteil Einzug Landesverband 🔽 🛛                                                                                                    | 2110c - Mitgliedsbeiträge - Überweisungen                                                                       | Wenn Sie die Schaltfläc                   |
| 2300 - Zuschüsse von Institutionen 🔽                                                                                                    |                                                                                                    | Druckvorschau                             |
|                                                                                                    |                                                                                                    | Kostenarten                               |
|                                                                                                    |                                                                                                    | anklicken erscheint eine                  |
|                                                                                                    |                                                                                                    | Liste der Ein- und                        |
|                                                                                                    |                                                                                                    | Ausgabe-Konten.                           |
| solut Kassenbuch 3.20 - [Demo-Version]                                                                                                    |                                                                                                    |                                           |
|                                                                                                    | E Contraction of the second second second second second second second second second second second second second | Drucken                                   |
|                                                                                                    |                                                                                                    |                                           |
| Demo-Version<br>Kostenarten (Alle Sachkonten)                                                                                                    | Buchungsjahr 2003                                                                                               | Die Schaltfläche                          |
|                                                                                                    |                                                                                                    | Drucken druckt die                        |
| Einnahmen                                                                                                    | An zeigen L                                                                                                    | iste der Konten und                       |
| 1590 - Durchlaufende Posten (Einnahme)                                                                                                    |                                                                                                    | Interkonten auf dem                       |
|                                                                                                    | 7                                                                                                    |                                           |
| 📕 🖌 2110 👌 Mitaliedsbeiträge                                                                                                    |                                                                                                    | Standarddrucker.                          |
| 2110 Mitgliedsbeiträge<br>2110 a - Mitgliedsbeiträge - Barzahlungen                                                                                                    |                                                                                                    | Standarddrucker.                          |
| 2110 Mitgliedsbeiträge<br>2110 a - Mitgliedsbeiträge - Barzahlungen<br>2110 b - Mitgliedsbeiträge - Læstschriften                                                                                                    |                                                                                                    | Standarddrucker.                          |
| 2110 Mitgliedsbeiträge<br>2110 a - Mitgliedsbeiträge - Barzahlungen<br>2110 b - Mitgliedsbeiträge - Læstschriften<br>2110 c - Mitgliedsbeiträge - Überweisungen                                                                                                    | 2<br>2<br>2<br>2<br>2<br>2<br>2<br>2<br>2<br>2<br>2<br>2<br>2<br>2<br>2<br>2<br>2<br>2<br>2                     | Standarddrucker.                          |
| 2110 Mitgliedsbeiträge<br>2110 a - Mitgliedsbeiträge - Barzahlungen<br>2110 b - Mitgliedsbeiträge - Læstschriften<br>2110 c Mitgliedsbeiträge - Überweisungen<br>2116 - Beitransanteil Finzun Landesverhand                                                                                                    | 2<br>2<br>2<br>2<br>2<br>2<br>2<br>2<br>2<br>2<br>2<br>2<br>2<br>2<br>2<br>2<br>2<br>2<br>2                     | Standarddrucker.                          |
| 2110 - Mitgliedsbeiträge<br>2110a - Mitgliedsbeiträge - Barzahlungen<br>2110b - Mitgliedsbeiträge - Læstschriften<br>2110c - Mitgliedsbeiträge - Überweisungen<br>2116 - Beitragsanteil Einzug Landesverband<br>2300 - Zuschüsse von Institutionen                                                                                                    | 2<br>2<br>2<br>2<br>2<br>2<br>2<br>2<br>2<br>2<br>2<br>2<br>2<br>2<br>2<br>2<br>2<br>2<br>2                     | Standarddrucker.                          |
| 2110 Mitgliedsbeiträge<br>2110a Mitgliedsbeiträge - Barzahlungen<br>2110b Mitgliedsbeiträge - Lastschriften<br>2110c- Mitgliedsbeiträge - Überweisungen<br>2116 - Beitragsanteil Einzug Landesverband<br>2300 - Zuschüsse von Institutionen<br>2301 - Zuschüsse vom Landesverband                                                                                                    |                                                                                                    | Standarddrucker.                          |
| 2110       Mitgliedsbeiträge         2110a       Mitgliedsbeiträge - Barzahlungen         2110b       Mitgliedsbeiträge - Lastschriften         2110c       Mitgliedsbeiträge - Überweisungen         2116       Beitragsanteil Einzug Landesverband         2300       Zuschüsse von Institutionen         2301       Zuschüsse vom Landesverband                                                                                                    | 2<br>2<br>2<br>2<br>2<br>2<br>2<br>2<br>2<br>2<br>2<br>2<br>2<br>2<br>2<br>2<br>2<br>2<br>2                     | Standarddrucker.                          |
| 2110       Mitgliedsbeiträge         2110a       Mitgliedsbeiträge - Barzahlungen         2110b       Mitgliedsbeiträge - Lastschriften         2110c       Mitgliedsbeiträge - Überweisungen         2110       Mitgliedsbeiträge - Überweisungen         2110       Beitragsanteil Einzug Landesverband         2300       Zuschüsse von Institutionen         2301       Zuschüsse vom Kreisverband         2302       Zuschüsse vom Kreisverband                                                                                                    | 2<br>2<br>2<br>2<br>2<br>2<br>2<br>2<br>2<br>2<br>2<br>2<br>2<br>2<br>2<br>2<br>2<br>2<br>2                     | Standarddrucker.                          |
| 2110       Mitgliedsbeiträge         2110 a       Mitgliedsbeiträge - Barzahlungen         2110 b       Mitgliedsbeiträge - Lastschriften         2110 c       Mitgliedsbeiträge - Überweisungen         2116       Beitragsanteil Einzug Landesverband         2300       Zuschüsse von Institutionen         2301       Zuschüsse vom Kreisverband         2302       Zuschüsse vom Bezirksverband         2303       Zuschüsse vom Bezirksverband                                                                                                    | 2<br>2<br>2<br>2<br>2<br>2<br>2<br>2<br>2<br>2<br>2<br>2<br>2<br>2<br>2<br>2<br>2<br>2<br>2                     | Standarddrucker.                          |
| 2110       Mitgliedsbeiträge         2110 a       Mitgliedsbeiträge - Barzahlungen         2110 b       Mitgliedsbeiträge - Lastschriften         2110 c       Mitgliedsbeiträge - Überweisungen         2116       Beitragsanteil Einzug Landesverband         2300       Zuschüsse von Institutionen         2301       Zuschüsse vom Landesverband         2303       Zuschüsse vom Bezirksverband         2303       Zuschüsse vom Bezirksverband         2303       Wusba des effonzer Heren                                                                                                    | 2<br>2<br>2<br>2<br>2<br>2<br>2<br>2<br>2<br>2<br>2<br>2<br>2<br>2<br>2<br>2<br>2<br>2<br>2                     | Standarddrucker.                          |
| 2110       Mitgliedsbeiträge         2110 a       Mitgliedsbeiträge - Barzahlungen         2110 b       Mitgliedsbeiträge - Læstschriften         2110 c       Mitgliedsbeiträge - Überweisungen         2116       Beitragsanteil Einzug Landesverband         2300       Zuschüsse von Institutionen         2301       Zuschüsse vom Landesverband         2302       Zuschüsse vom Kreisverband         2303       Zuschüsse vom Bezirksverband         2304       Sonstige Einnahmen         3220       Woche der offenen Herzen         2200       Och be ein ein ein eine eine                                                                                                    | 2<br>2<br>2<br>2<br>2<br>2<br>2<br>2<br>2<br>2<br>2<br>2<br>2<br>2<br>2<br>2<br>2<br>2<br>2                     | Standarddrucker.                          |
| 2110       Mitgliedsbeiträge         2110a       Mitgliedsbeiträge         2110a       Mitgliedsbeiträge         2110b       Mitgliedsbeiträge         2110b       Mitgliedsbeiträge         2110b       Mitgliedsbeiträge         2110c       Mitgliedsbeiträge         2110c       Mitgliedsbeiträge         2110c       Mitgliedsbeiträge         2110c       Mitgliedsbeiträge         2110c       Mitgliedsbeiträge         2110c       Mitgliedsbeiträge         2110c       Mitgliedsbeiträge         2110c       Mitgliedsbeiträge         2110c       Mitgliedsbeiträge         2110c       Mitgliedsbeiträge         2110c       Mitgliedsbeiträge         2110c       Mitgliedsbeiträge         2110c       Mitgliedsbeiträge         2300       Zuschüsse von Institutionen         2301       Zuschüsse vom Kreisverband         2303       Zuschüsse vom Bezirksverband         2400       Sonstige Einnahmen         3220       Woche der offenen Herzen         3221       Geldspenden mit Spendenquittung         2222       Celter       Celter | 2<br>2<br>2<br>2<br>2<br>2<br>2<br>2<br>2<br>2<br>2<br>2<br>2<br>2<br>2<br>2<br>2<br>2<br>2                     | Standarddrucker.                          |
| 2110Mitgliedsbeiträge2110aMitgliedsbeiträge2110aMitgliedsbeiträge2110bMitgliedsbeiträge2110cMitgliedsbeiträge2110cMitgliedsbeiträge2116Beitragsanteil Einzug Landesverband2300Zuschüsse von Institutionen2301Zuschüsse vom Landesverband2302Zuschüsse vom Kreisverband2303Zuschüsse vom Bezirksverband2304Sonstige Einnahmen3220Woche der offenen Herzen3221Geldspenden mit Spendenquittung3223Geldspenden ohne Spendenquittung                                                                                                    |                                                                                                    | Standarddrucker.                          |
| 2110Mitgliedsbeiträge2110aMitgliedsbeiträge2110aMitgliedsbeiträge2110bMitgliedsbeiträge2110cMitgliedsbeiträge2110cMitgliedsbeiträge2116Beitragsanteil Einzug Landesverband2300Zuschüsse von Institutionen2301Zuschüsse vom Landesverband2302Zuschüsse vom Kreisverband2303Zuschüsse vom Bezirksverband2304Sonstige Einnahmen3220Woche der offenen Herzen3221Geldspenden mit Spendenquittung3225Sachspenden mit Spendenquittung                                                                                                    | 2<br>2<br>2<br>2<br>2<br>2<br>2<br>2<br>2<br>2<br>2<br>2<br>2<br>2<br>2<br>2<br>2<br>2<br>2                     | Standarddrucker.                          |
| 2110Mitgliedsbeiträge2110aMitgliedsbeiträge2110aMitgliedsbeiträge2110bMitgliedsbeiträge2110bMitgliedsbeiträge2110cMitgliedsbeiträge2110cMitgliedsbeiträge2110cMitgliedsbeiträge2110cMitgliedsbeiträge2110cMitgliedsbeiträge2110cMitgliedsbeiträge2110cMitgliedsbeiträge2110cMitgliedsbeiträge2110cMitgliedsbeiträge2110cMitgliedsbeiträge210cZuschüsse von Institutionen2301Zuschüsse vom Landesverband2302Zuschüsse vom Kreisverband2303Zuschüsse vom Bezirksverband2400Sonstige Einnahmen3220Woche der offenen Herzen3221Geldspenden mit Spendenquittung3223Geldspenden ohne Spendenquittung3224Sachspenden mit Spendenquittung3227Sachspenden ohne Spendenquittung                                                                                                    | 2<br>2<br>2<br>2<br>2<br>2<br>2<br>2<br>2<br>2<br>2<br>2<br>2<br>2<br>2<br>2<br>2<br>2<br>2                     | Standarddrucker.                          |
| 2110Mitgliedsbeiträge2110aMitgliedsbeiträge2110aMitgliedsbeiträge2110bMitgliedsbeiträge2110bMitgliedsbeiträge2110cMitgliedsbeiträge2110cMitgliedsbeiträge2110cMitgliedsbeiträge2110cMitgliedsbeiträge2110cBeitragsanteil Einzug Landesverband2300Zuschüsse von Institutionen2301Zuschüsse vom Landesverband2302Zuschüsse vom Kreisverband2303Zuschüsse vom Bezirksverband2400Sonstige Einnahmen3220Woche der offenen Herzen3221Geldspenden mit Spendenquittung3225Sachspenden mit Spendenquittung3227Sachspenden ohne Spendenquittung3227Sachspenden ohne Spendenquittung3101Mitglienhamen                                                                                                    | 2<br>2<br>2<br>2<br>2<br>2<br>2<br>2<br>2<br>2<br>2<br>2<br>2<br>2<br>2<br>2<br>2<br>2<br>2                     | Standarddrucker.                          |
| 2110Mitgliedsbeiträge2110aMitgliedsbeiträge2110aMitgliedsbeiträge2110bMitgliedsbeiträge2110cMitgliedsbeiträge2110cMitgliedsbeiträge2110cMitgliedsbeiträge2110cMitgliedsbeiträge2110cMitgliedsbeiträge2110cMitgliedsbeiträge2110cMitgliedsbeiträge2110cMitgliedsbeiträge2110cMitgliedsbeiträge2110cMitgliedsbeiträge2110cMitgliedsbeiträge210cMitgliedsbeiträge2000Zuschüsse von Institutionen2301Zuschüsse vom Landesverband2302Zuschüsse vom Bezirksverband2303Zuschüsse vom Bezirksverband2400Sonstige Einnahmen3220Woche der offenen Herzen3221Geldspenden mit Spendenquittung3223Geldspenden ohne Spendenquittung3225Sachspenden mit Spendenquittung3227Sachspenden ohne Spendenquittung4110Miteteinnahmen4150Zinsen und sonstige Einnahmen aus Vermöger                                                                                                    | n<br>N<br>N<br>N<br>N<br>N<br>N<br>N<br>N<br>N<br>N<br>N<br>N<br>N                                              | Standarddrucker.                          |
| 2110Mitgliedsbeiträge2110aMitgliedsbeiträge2110aMitgliedsbeiträge2110bMitgliedsbeiträge2110cMitgliedsbeiträge2110cMitgliedsbeiträge2110cMitgliedsbeiträge2110cMitgliedsbeiträge2110cMitgliedsbeiträge2110cMitgliedsbeiträge2110cMitgliedsbeiträge2110cMitgliedsbeiträge2110cMitgliedsbeiträge2110cMitgliedsbeiträge2110cMitgliedsbeiträge210cMitgliedsbeiträge2000Zuschüsse von Institutionen2301Zuschüsse vom Landesverband2302Zuschüsse vom Bezirksverband2303Zuschüsse vom Bezirksverband2400Sonstige Einnahmen3220Woche der offenen Herzen3221Geldspenden mit Spendenquittung3223Geldspenden ohne Spendenquittung3225Sachspenden ohne Spendenquittung3227Sachspenden ohne Spendenquittung3227Sachspenden ohne Spendenquittung4110Miteteinnahmen4150Zinsen und sonstige Einnahmen aus Vermöger4156Erträge aus Wertpapieren                                                                                                    |                                                                                                    | Standarddrucker.                          |

Mit diesen Schaltflächen können Sie in der Druckvorschau blättern (s. Allgemeines)

# Anlage von neuen Hauptkonten / Gliederung der Konten

Neue Hauptkonten können Sie unter Administration >> Sachkonten-Gliederungen festlegen anlegen.

| 🛚 solut Kassenbuch 3.20 - [Demo-V | ersion]                |       |                                                              | <b>4</b> 1 |
|-----------------------------------|------------------------|-------|--------------------------------------------------------------|------------|
| Administration                    |                        |       | 🗊 📭                                                          |            |
| Was möchten Sie tun ?             |                        |       |                                                              |            |
|                                   | Geldkonten pflegen     |       | Anlegen von Banken/Kassen - Eingabe der Anfangs-Salden       | ٦          |
|                                   | Sachkonten pflegen 💦 📐 |       | Unterkonten anlegen oder Sachkonten (Kostenarten) ausblenden |            |
|                                   | Sachkonten-Gliederunge | Hegen | Sachkonten in Gruppen zusammenfassen (f. Finanzamt, o.ä.)    |            |
|                                   | Gliederungen pflegen   |       | Ändern der Gliederungsbezeichnungen und Neu-Anlage           |            |
| •                                 |                        |       |                                                              |            |

| 🛛 solut Kassenbuch 3     | 8.20 - [Demo-Version]                                                                                                    |                                                                                                    |                                                                                                    |                      | - 7 /    |
|--------------------------|----------------------------------------------------------------------------------------------------|----------------------------------------------------------------------------------------------------|----------------------------------------------------------------------------------------------------|----------------------|----------|
| Adminis<br>Was möchten S | tration<br>Sie tun ? Sachkonten-Gliederungen festlegen                                                                                                    | <b>_</b>                                                                                              |                                                                                                    | •                    |          |
| Einnahme/Ausgabe         | Sachkonto-Bezeichnung                                                                                                    |                                                                                                    | Gliederung                                                                                                    | MWST                 | <b>_</b> |
| Ausgabe 💽                | 8500a - Ausgaben für Veranstaltungen                                                                                                    |                                                                                                    |                                                                                                    | Keine MwSt. 💌        | 1        |
| Ausgabe 💽                | 8700 - Sonstige Ausgaben                                                                                                    |                                                                                                    | ·                                                                                                    | Keine MwSt. 💌        |          |
| Ausgabe 💽                | 0400 - Anlagevermögen                                                                                                    |                                                                                                    | ·                                                                                                    | Keine MwSt. 💌        |          |
| Ausgabe 💽                | 2100 - Versicherung                                                                                                    |                                                                                                    | ·                                                                                                    | Keine MwSt. 💌        |          |
| Ausgabe 💽                | 2554 - Übungsleitungspauschale                                                                                                    |                                                                                                    | ·                                                                                                    | Keine MwSt. 💌        |          |
| Einnahme 🗾               | 4156 - Erträge aus Wertpapieren                                                                                                    |                                                                                                    | ·                                                                                                    | Keine MwSt. 💌        |          |
| Ausgabe 💽                | 4710 - Verluste aus Wertpapieren                                                                                                    |                                                                                                    | ·                                                                                                    | Keine MwSt. 💌        |          |
| Einnahme 🗾               | 1590 - Durchlaufende Posten (Einnahme)                                                                                                    |                                                                                                    |                                                                                                    | Keine MwSt. 💌        |          |
| Ausgabe 🗾                | 1590 - Durchlaufende Posten (Ausgabe)                                                                                                    |                                                                                                    |                                                                                                    | Keine MwSt. 💌        |          |
| Ausgabe 🗾                | 8500b - Ausgaben für Veranstaltungen (7 % )                                                                                                    |                                                                                                    |                                                                                                    | 7 % -                |          |
| Ausgabe 🗾                | 8500c – Ausgaben für Veranstaltungen (16 % )                                                                                                    |                                                                                                    |                                                                                                    | 16 % 💽               |          |
| Einnahme 🗾               | 8000b - Einnahmen aus Vernstaltungen (7 % )                                                                                                    |                                                                                                    | <b>_</b>                                                                                                    | 7 % -                |          |
| Einnahme 🗾               | 8000c - Einnahmen aus Veranstaltungen (16 % )                                                                                                    |                                                                                                    | <b>_</b>                                                                                                    | 16 % -               |          |
|                          |                                                                                                    |                                                                                                    | · ·                                                                                                    | ا م                  |          |
| Ausgabe                  | Wählen Sie in der leeren Zeile einen<br>Wert aus, den Sie dem neuen Konto<br>zuordnen möchten. Geben Sie dann<br>diesem neuen Sachkonto eine<br>Bezeichnung und wählen Sie ggf. eine<br>Gliederung. Ihre Eingaben werden<br>automatisch gespeichert, sobald Sie<br>ein Feld verlassen oder das<br>Programm schliessen. | V<br>S<br>S<br>S<br>D<br>K<br>S<br>S<br>S<br>S<br>S<br>S<br>S<br>S<br>S<br>S<br>S<br>S<br>S<br>S<br>S | Vählen Sie hier den ggf. erforder<br>MwStSatz aus, der sich aus den<br>teuerlichen Zusammenhang des<br>Sachkontos ergibt. Fragen hierzu<br>eantwortet Ihnen gern Ihr Finanz<br>Glicken Sie den unteren Pfeil des<br>Scroll- balkens um ans Ende der<br>Sachkonten zu gelangen.<br>Sie sehen dann eine Leere Zeile, | lichen<br>n<br>zamt. | Ŧ        |

### Anlegen und Pflegen von Geldkonten

Diesem Programmteil erreichen Sie wenn Sie die Zeile **Geldkonten pflegen** aus der Auswahlliste markieren und anklicken.

| 🔲 solut Kassenbuch 3.20 - [Adminis | stration]                        |                                                   |           | - 7 🛛 |
|------------------------------------|----------------------------------|---------------------------------------------------|-----------|-------|
| Administration                     |                                  |                                                   |           | ₽+    |
| Was möchten Sie tun ?              |                                  | ▼                                                 |           |       |
|                                    | Geldkonten pflegen               | Anlegen von Banken/Kassen - Eingabe der Anfangs-S | alden     |       |
|                                    | Sachkonten pflegen               | 🔤 🔤 🕹 🕹 🕹 🕹 🕹 🕹 🖿 🕹 🕹 🕹 🖿                         | ausbler   | nden  |
|                                    | Sachkonten-Gliederungen festlege | chkonten in Gruppen zusammenfassen (f. Finanzan   | nt, o.ä.) |       |
|                                    | Gliederungen pflegen             | Andern der Gliederungsbezeichnungen und Neu-Anla  | ıge       |       |
|                                    | Mittelverwendungskanten offegen  | Anlage/Oflage der Jahresahschluss-Konten          |           |       |

Einnahmen und Ausgaben werden über die Geldkonten verwaltet. Jede Bankverbindung stellt ein eigenes Konto dar.

Vergeben Sie Nummern für die Kontenbezeichnung. Wenn Sie dann bei Buchungen eindeutig erste Zeichen eingeben, ergänzt das Programm selbständig den Eintrag.

| ut Kassenbuch 3                   | 3.20 - [Demo-Version]                                                 |                                                   |                                    |                             |                           |                        |                             |
|-----------------------------------|-----------------------------------------------------------------------|---------------------------------------------------|------------------------------------|-----------------------------|---------------------------|------------------------|-----------------------------|
| Adminis<br>/as möchten \$         | tration<br>Sie tun ? Geldkonten                                       | pflegen                                           |                                    |                             |                           |                        |                             |
| Тур                               | Kontobezeichnung                                                      | Bankleitzahl                                      | Kontonummer                        | Anfangssaldo<br>in €        | Anlage-Datum              | Abmelde-Datum          |                             |
| )1000 - Kasse                     | 🔽 1000 - Barkasse                                                     |                                                   |                                    | 0,00                        | 01.01.2003                |                        |                             |
| )1200 - Bank                      | 🚽 1050 - Bank                                                         | 123 456 78                                        | 123456789                          | 0,00                        | 01.01.2003                |                        |                             |
| )1000 - Kasse                     | 🚽 1100 - Handkasse                                                    |                                                   |                                    | 0,00                        | 01.01.2003                |                        |                             |
|                                   | •                                                                     |                                                   |                                    | 0,00                        | 23.06.2003                |                        |                             |
| Hier lege<br>Soll ein b<br>nommen | n Sie einen Kontenty<br>bestehendes Konto m<br>werden, kann der Be    | p fest<br>it Anfangsbes<br>strag hier eing        | tand über-<br>etragen we           | rden.                       |                           | [                      | Beenden der<br>Kontenpflege |
| Tragen S<br>gelegt wu<br>Auswahl  | Sie hier das Datum ei<br>urde/wird. Ab jenem I<br>in der Eingabemaske | n, an dem ein<br>Datum erschei<br>e.              | Bankkonto<br>nt dieses G           | /eine Kass<br>Seldkonto d   | e an-<br>ann zur          |                        |                             |
| Datum al<br>Setzen S<br>mehr zur  | b dem eine Bankverb<br>ie auch ein Datum ei<br>Auswahl zur Verfügu    | indung nicht n<br>n, wenn Sie e<br>ung stellen wo | nehr zur Ve<br>in Geldkont<br>llen | rfügung ste<br>o in der Eir | eht oder sto<br>ngabemasł | ehen wird.<br>ke nicht |                             |

### Mittelverwendungskonten pflegen

Um die Mittelverwendungskonten zu pflegen, die Zeile **Mittelverwendungskonten pflegen** markieren und anklicken.

| solut Kassenbuch 3.20 - [Admir | nistration]                                                                                 |                                          |                                                                                                    |
|--------------------------------|---------------------------------------------------------------------------------------------|------------------------------------------|----------------------------------------------------------------------------------------------------|
| Administration                 | ı                                                                                           |                                          | 🗐 📭                                                                                                    |
| Was möchten Sie tun ?          |                                                                                             | <b>_</b>                                 |                                                                                                    |
|                                | Geldkonten pflegen<br>Sachkonten pflegen<br>Sachkonten-Gliederungen<br>Gliederungen pflegen | Anle<br>Unte<br>i festlegen Sach<br>Ände | gen von Banken/Kassen - Eingabe der Anfangs-Salden<br>rkonten anlegen oder Sachkonten (Kostenarten) ausblenden<br>konten in Gruppen zusammenfassen (f. Finanzamt, o.ä.)<br>rn der Gliederungsbezeichnungen und Neu-Anlage |
|                                | Mittelverwendungskonten                                                                     | pflegen Anla                             | e/Pflege der Jahresabschluss-Konten                                                                                                    |
|                                | Stammdaten ändern                                                                           |                                          | Daten eingeben und pflegen                                                                                                    |
| <u>N</u> eues Konto erstellen  | Konto l <u>ö</u> schen                                                                      |                                          |                                                                                                    |
| 9000 - Freies Verbandsve       | rmögen                                                                                      |                                          |                                                                                                    |
| 9001 - Sondervermögen          |                                                                                             |                                          |                                                                                                    |
| 9002 - Freie Rücklage          |                                                                                             |                                          | Die bereits bestehenden Mittelverwendungs-<br>Konten werden aufgelistet. Um ein neues Kon                                                                                                    |
| 9003 - Neue Freie Rückla       | ge                                                                                          | -                                        | anzulegen klicken Sie                                                                                                    |
| 9004 - Betriebsmittel-Rüc      | klage                                                                                       |                                          | Den Button "Neues Konto erstellen" an.                                                                                                    |
| 9005 - Investitions-Rückla     | ige                                                                                         |                                          |                                                                                                    |
| 9006 - Veranstaltungs-Rü       | cklage                                                                                      |                                          |                                                                                                    |
|                                |                                                                                             |                                          |                                                                                                    |
|                                |                                                                                             |                                          |                                                                                                    |
|                                |                                                                                             |                                          |                                                                                                    |

•

Eine neue Leerzeile erscheint und Sie haben nun die Möglichkeit das neue Konto anzulegen. Vergeben Sie Nummern für die Kontenbezeichnung. Wenn Sie dann bei Buchungen eindeutig erste Zeichen eingeben, ergänzt das Programm selbständig den Eintrag. Um Ihre Eingabe zu bestätigen klicken Sie den **Speichern** Button.

Gelöscht werden können allerdings nur die Konten, die Sie selbst angelegt haben und die noch nicht bebucht sind!

Das gewünschte Konto markieren und mit dem Konto löschen Button bestätigen

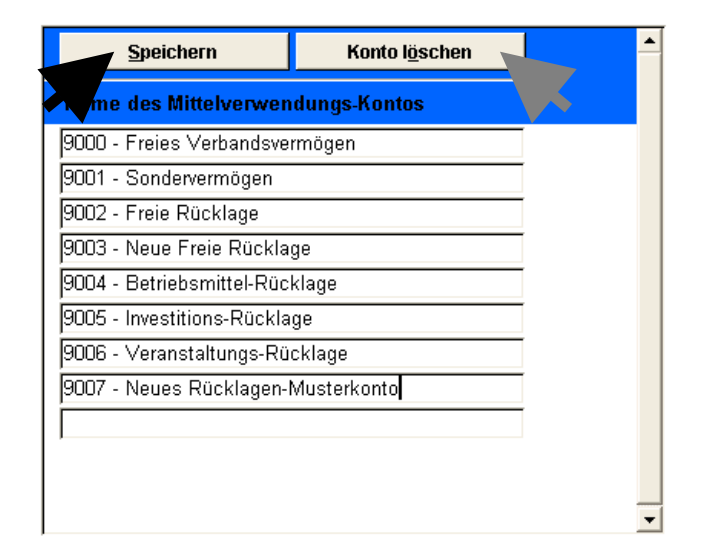

## Texte der Spendenbestätigung

| solut Kassenbuch 3.20 - [Admini | stration]                                                                                                    |                                                                                                    |
|---------------------------------|----------------------------------------------------------------------------------------------------|----------------------------------------------------------------------------------------------------|
| Administration                  | T.                                                                                                    | 4 E                                                                                                    |
| Was moonten Sie tun ?           | Geldkonten pflegen<br>Sachkonten pflegen<br>Sachkonten-Gliederungen festlegen<br>Gliederungen pflegen<br>Mittelverwendungskonten pflegen<br>Stammdaten ändern<br>Passwort ändern<br>Daten sichern/einspielen<br>Texte der Spendenbestäjigung | Anlegen von Banken/Kassen - Eingabe der Anfangs-Salden<br>Unterkonten anlegen oder Sachkonten (Kostenarten) ausblenden<br>Sachkonten in Gruppen zusammenfassen (f. Finanzamt, o.ä.)<br>Ändern der Gliederungsbezeichnungen und Neu-Anlage<br>Anlage/Pflege der Jahresabschluss-Konten<br>IHRE Daten eingeben und pflegen<br>Die Lizenznummer bleibt bis zur Änderung Ihr Passwort<br>Buchungen auf Diskette oder anderen Laufwerken speichern<br>Die Taytblöcke der Spendenbest Ändern |
|                                 | Programm-Info anzeigen                                                                                                    | rreichen Sie uns wenn Sie Fragen oder Anregungen haben                                                                                                    |

Hier kann der von **solut** vorgegebene Text verändert werden. In den zu ändern gewünschten Abschnitt klicken und Text hinzufügen, löschen oder ändern.

| solut Kassenbuch 3.20 - [Demo-V                                                                                                    | ersion]                                                                                                    |          |  |            | - 7 |
|----------------------------------------------------------------------------------------------------|----------------------------------------------------------------------------------------------------|----------|--|------------|-----|
| Administration<br>Was möchten Sie tun ?                                                                                                    | Texte der Spendenbestätigung                                                                                                    |          |  | <b>₽</b> • |     |
| Bitte geben Sie hier die Texte d<br>Diese sind gemäß ihrer Absätze                                                                                                    | er Spendenbestätigung ein.<br>auf dem Formblatt aufgesplittet.                                                                                                    |          |  |            |     |
| über Zuwendungen im Sinne des §<br>an eine der in § 5 Abs. 1 Nr. des k<br>Körperschaften, Personenvereinigur                                                                                                    | 10 b des Einkommensteuergesetzes<br>örperschaftsteuergesetztes bezeichneten<br>igen oder Vermögensmassen                                                                                                    |          |  |            |     |
| Es handelt sich (nicht) um den Ver<br>Wir sind wegen Förderung der Zwed<br>uns zugegangenen Freistellungsbe<br>die Jahre 1999/2000/2001 nach § 5<br>nach § 3 Nr. 6 GewStG von der Gev                                               | zicht auf die Erstattung von Aufwendungen.<br>ske der amtlich anerkannten Verbände der freien Wohlfahrtspflege nach dem letzten<br>scheid des Finanzamtes Rosenheim, StNr. 156/110/20328 K01 vom 03. Juni 2002 f<br>Abs. 1 Nr. 9 des Körperschaftssteuergesetztes von der Körperschaftssteuer und<br>werbesteuer befreit.                                                                                                    | ™<br>Tür |  |            |     |
| l<br>Es wird bestätigt, daß die Zuwendu<br>Wohlfahrtspflege im Sinne der Anla<br>verwendet wird.                                                                                                    | ng nur zur Förderung der Zwecke der amtlich anerkannten Verbände der freien<br>ge 1 zu § 48 Abs. 2 Einkommensteuer-Durchführungsverordnung - Abschnitt A Nr. 6                                                                                                    | 6        |  |            |     |
| Wer vorsätzlich oder grob fahrlässig<br>Zuwendungen nicht zu den in der Steu<br>haftet für die Steuer, die dem Fisku<br>Abs. 4 EstG, §9 Abs. 3 KStG, §9<br>Diese Bestätigung wird nicht als Na<br>Datum des Freistellungsbescheider | i eine unrichtige Zuwendungsbestätigung erstellt oder wer veranlasst, daß<br>wendungsbestätigung angegebenen steuerbegünstigten Zwecken verwendet werde<br>s durch einen etwaigen Abzug der Zuwendungen beim Zuwendenden entgeht (§ 10<br>Nr. 5 GewStG.)<br>ichweis für die steuerliche Berücksichtigung der Zuwendung anerkannt, wenn das<br>s länger als 5 Jahre bzw. das Datum der vorläufigen Bescheinigung länger als 3 Jah | rn,<br>b |  |            |     |

## Daten sichern / einspielen

| 🖾 solut Kassenbuch 3.20 - [Demo-Version] |                                   |                                                              |  |  |  |  |
|------------------------------------------|-----------------------------------|--------------------------------------------------------------|--|--|--|--|
| Administration                           |                                   |                                                              |  |  |  |  |
| Was mochten Sie tun ?                    |                                   |                                                              |  |  |  |  |
|                                          | Geldkonten pflegen                | Anlegen von Banken/Kassen - Eingabe der Anfangs-Salden       |  |  |  |  |
|                                          | Sachkonten pflegen                | Unterkonten anlegen oder Sachkonten (Kostenarten) ausbienden |  |  |  |  |
|                                          | Sachkonten-Gliederungen festlegen | Sachkonten in Gruppen zusammenfassen (f. Finanzamt, o.ä.)    |  |  |  |  |
|                                          | Gliederungen pflegen              | Ändern der Gliederungsbezeichnungen und Neu-Anlage           |  |  |  |  |
|                                          | Mittelverwendungskonten pflegen   | Anlage/Pflege der Jahresabschluss-Konten                     |  |  |  |  |
|                                          | Stammdaten ändern                 | IHRE Daten eingeben und pflegen                              |  |  |  |  |
|                                          | Passwort ändern                   | Die Lizenznummer bleibt bis zur Änderung Ihr Passwort        |  |  |  |  |
|                                          | Daten sichern/einspielen          | Buchungen auf Diskette oder anderen Laufwerken speichern     |  |  |  |  |
|                                          | Texte der Spendenbestätigung      | Die Textblöcke der Spendenbest. Ändern                       |  |  |  |  |
|                                          | Programm-Info anzeigen            | o erreichen Sie uns wenn Sie Fragen oder Anregungen haben    |  |  |  |  |

Wenn Sie Buchungen und Einstellungen aus der Datenbank in ein Verzeichnis oder auf einen Datenträger sichern oder einspielen wollen, markieren Sie die Zeile und klicken Sie sie an!

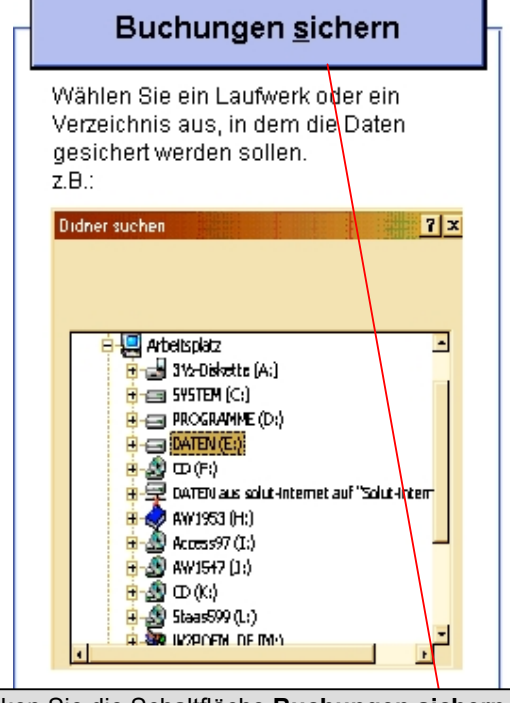

Klicken Sie die Schaltfläche **Buchungen sichern**, können Sie die gewünschten Daten auf Ihrem PC in Ihrer Verzeichnisstruktur oder auf einen externen Datenträger sichern bzw. speichern.

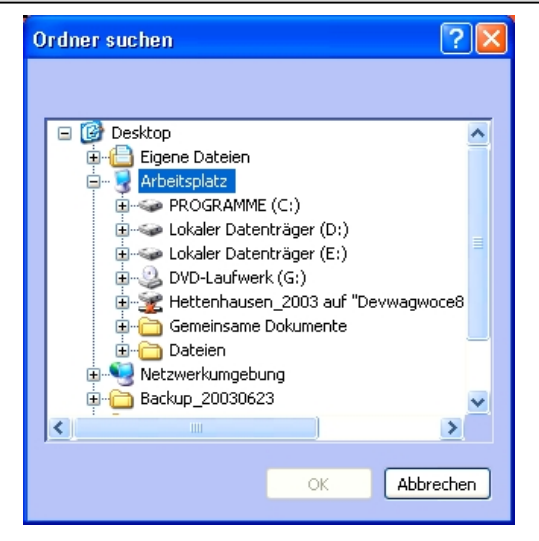

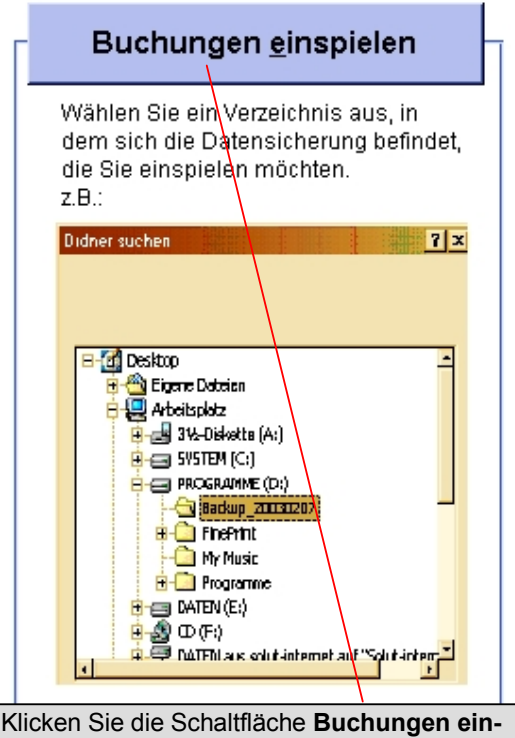

Klicken Sie die Schaltfläche **Buchungen ein**spielen, können Sie Daten aus der Verzeichnisstruktur Ihres PC oder von einen externen Datenträger in die Datenbank einspielen.

Wenn Sie **Buchungen** sichern oder **Buchungen** einspielen anklicken, öffnet sich ein Fenster, in dem Sie Ordner, Verzeichnis und Laufwerk auswählen können.

Nach Beendigung des Speicher- oder Einspielvorgangs, erhalten Sie noch eine Bestätigung. Wenn Sie **OK** klicken, gelangen Sie automatisch zurück zum Programm

# Passwort ändern

Sie können jederzeit das Passwort ändern.

**Wichtig:** Denken Sie daran, dass Andere es nicht erraten können. (Namen und Geburtsdaten von Ehegatten, Kindern, Haustieren o.ä. sollten tabu sein!) Sie es sich andererseits gut merken können. Bewährt haben sich Kombinationen aus Ziffern und Buchstaben.

| 🗖 solut Kassenbuch 3.20 - [Adminis      | tration]                                                                                                    |                                                                                                    |   |
|-----------------------------------------|----------------------------------------------------------------------------------------------------|----------------------------------------------------------------------------------------------------|---|
| Administration<br>Was möchten Sie tun ? |                                                                                                    | •                                                                                                    |   |
|                                         | Geldkonten pflegen<br>Sachkonten pflegen<br>Sachkonten-Gliederungen festlegen<br>Gliederungen pflegen<br>Mittelverwendungskonten pflegen<br>Stammdaten ändern | Anlegen von Banken/Kassen - Eingabe der Anfangs-Salden<br>Unterkonten anlegen oder Sachkonten (Kostenarten) ausblende<br>Sachkonten in Gruppen zusammenfassen (f. Finanzamt, o.ä.)<br>Ändern der Gliederungsbezeichnungen und Neu-Anlage<br>Anlage/Pflege der Jahresabschluss-Konten<br>IHRE Daten eingeben und pflegen | n |
|                                         | Passwort ändern<br>Daten sichern/einspielen<br>Texte der Spendenbestätigung                                                                                   | Die Lizenznummer bleibt bis zur Änderung Ihr Passwort<br>Buchungen auf Diskette oder anderen Laufwerken speichern<br>Die Textblöcke der Spendenbest. Ändern                                                                                                    |   |

| Altes Passwort:                         | *****          |
|-----------------------------------------|----------------|
| Neues Passwort:<br>Passwortbestätigung: | ****           |
| <u>A</u> bbrechen                       | <u>Ä</u> ndern |

Geben Sie in das Eingabefeld Altes Passwort das alte, bis zu diesem Zeitpunkt gültige Passwort ein.

In das Eingabefeld **Neues Passwort** tragen Sie Ihr neues Passwort ein.

Im Feld **Passwortbestätigung** wiederholen Sie Ihr neues Passwort.

Mit dem Schalter Ändern wird Ihr neues Passwort übernommen und aktiviert.

Mit dem Schalter Schließen

verlassen Sie die Passwortänderung ohne eine Änderung vorgenommen zu haben

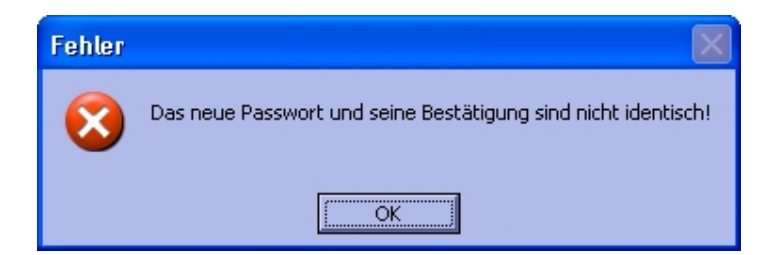

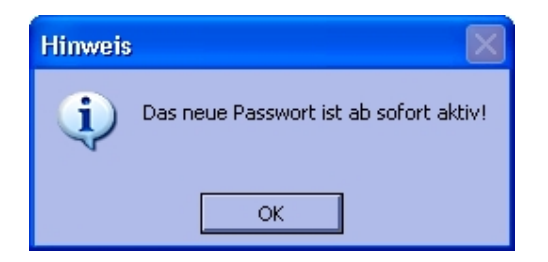

entsprechend. Drücken Sie erst dann auf die Schaltfläche Ändern.

Erscheint diese Meldung, klicken Sie **OK** und korrigieren die

Wenn Sie nun mit **OK** bestätigen ist Ihr neues Passwort aktiviert.

Passwortbestätigung

# Stammdaten ändern

| 🗖 solut Kassenbuch 3.20 - [Adminis      | stration]                                                                                                    |                                                                                                    |
|-----------------------------------------|----------------------------------------------------------------------------------------------------|----------------------------------------------------------------------------------------------------|
| Administration<br>Was möchten Sie tun ? |                                                                                                    |                                                                                                    |
|                                         | Geldkonten pflegen<br>Sachkonten pflegen<br>Sachkonten-Gliederungen festlegen<br>Gliederungen pflegen<br>Mittelverwendungskonten pflegen<br>Stammdaten ändern<br>Passwort ändern<br>Daten sichern/einspielen | Anlegen von Banken/Kassen - Eingabe der Anfangs-Salden<br>Unterkonten anlegen oder Sachkonten (Kostenarten) ausblenden<br>Sachkonten in Gruppen zusammenfassen (f. Finanzamt, o.ä.)<br>Ändern der Gliederungsbezeichnungen und Neu-Anlage<br>Anlage/Pflege der Jahresabschluss-Konten<br>IHRE Daten eingeben und pflegen<br>Lizenznummer bleibt bis zur Änderung Ihr Passwort<br>Juchnugen auf Diskette oder anderen Laufwerken speichern |

| 🗖 solut Kassenbuch 3.20 - [Ad | lministration]                                                                                                    |                                                                                                    | - 7 🛛       |
|-------------------------------|----------------------------------------------------------------------------------------------------|----------------------------------------------------------------------------------------------------|-------------|
| Administrati                  | on                                                                                                    |                                                                                                    | ] <b>Q+</b> |
| was mochten Sie tun ?         | Stammdaten andern                                                                                                    |                                                                                                    |             |
| Ihre Stammdaten               |                                                                                                    |                                                                                                    |             |
| Verbandsname:                 | Musterverband                                                                                                    |                                                                                                    |             |
| Vereinsname:                  | Musterverein                                                                                                    |                                                                                                    |             |
| Ansprechpartner:              | Hans Mustermann                                                                                                    |                                                                                                    |             |
| Straße:                       | Musterstr. 123                                                                                                    |                                                                                                    |             |
| PLZ, Ort                      | 12345 Musterhausen                                                                                                    |                                                                                                    |             |
| Empfänger des MWST-l          | Berichtes                                                                                                    |                                                                                                    |             |
| Name:                         | Finanzamt Musterdorf                                                                                                    |                                                                                                    |             |
| Ansprechpartner/Abteilung     | g: Frau Anna Musterfrau                                                                                                 |                                                                                                    |             |
| Strasse:                      | Musterweg 123                                                                                                    |                                                                                                    |             |
| PLZ, Ort                      | 54321 Musterdorf                                                                                                    |                                                                                                    |             |
| Text des<br>MwStBerichtes:    | Hinweis: Sollte Umsatzsteuer anfallen, haftet der Verein hie<br>zuständige Finanzamt abzuführen (innerhalb eines Monats | rfür. Er ist verpflichtet, den ausgewiesenen Betrag an das<br>unter Belfügung der Belege in Kopie) |             |

# Programm-Info

| 🔲 solut Kassenbuch 3.20 - [Admini | istration]                                                                                                    |                                                                                                    |
|-----------------------------------|----------------------------------------------------------------------------------------------------|----------------------------------------------------------------------------------------------------|
| Administration                    |                                                                                                    | - I                                                                                                    |
|                                   | Geldkonten pflegen<br>Sachkonten pflegen<br>Sachkonten-Gliederungen festlegen<br>Gliederungen pflegen<br>Mittelverwendungskonten pflegen<br>Stammdaten ändern<br>Passwort ändern<br>Daten sichern/einspielen<br>Texte der Spendenbestätigung | Anlegen von Banken/Kassen - Eingabe der Anfangs-Salden<br>Unterkonten anlegen oder Sachkonten (Kostenarten) ausblenden<br>Sachkonten in Gruppen zusammenfassen (f. Finanzamt, o.ä.)<br>Ändern der Gliederungsbezeichnungen und Neu-Anlage<br>Anlage/Pflege der Jahresabschluss-Konten<br>IHRE Daten eingeben und pflegen<br>Die Lizenznummer bleibt bis zur Änderung Ihr Passwort<br>Buchungen auf Diskette oder anderen Laufwerken speichern<br>Die Textblöcke der Spendenbest. Ändern |
|                                   | Programm-Info anzeigen<br>Vollversion freischalten                                                                                                    | So erreichen Sie uns, wenn Sie Fragen oder Anregungen haben<br>"gabe der Lizenznummer für unbegrenzte Nutzung                                                                                                    |

Hier finden Sie die genaue Programm-Bezeichnung und gleichzeitig die Infos zur Firma Solut.

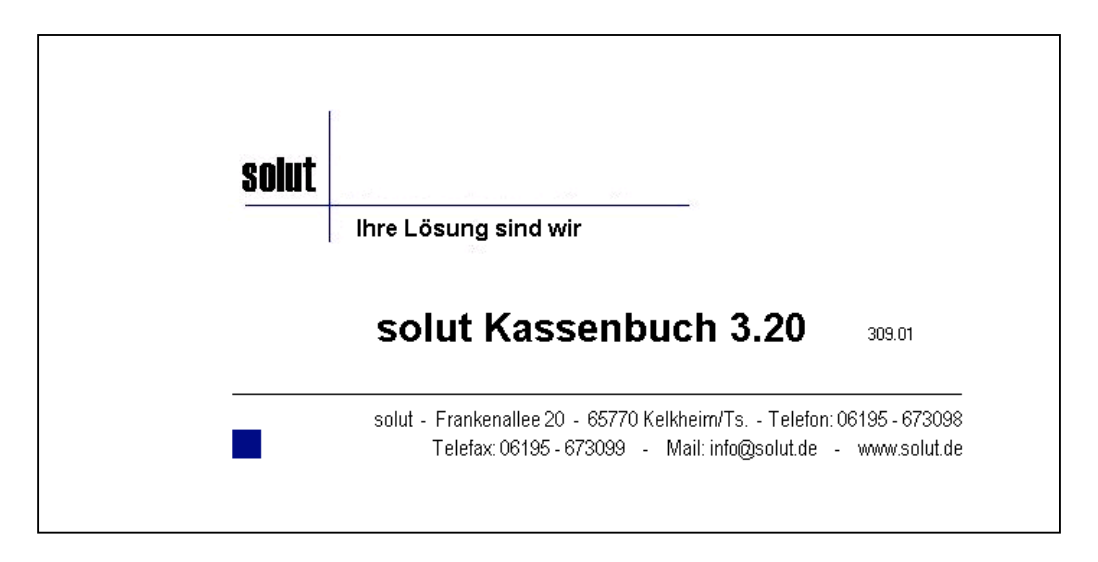

Durch anklicken der Adressleiste in der Programm-Info öffnet sich Ihr E-Mail Standard Programm (sofern Sie es installiert haben).

| 🖻 Progran                | mm-Info                                                                                       |   |
|--------------------------|-----------------------------------------------------------------------------------------------|---|
| <u>D</u> atei <u>B</u> e | Bearbeiten <u>A</u> nsicht Einfügen <u>F</u> ormat E <u>x</u> tras <u>N</u> achricht <u>?</u> |   |
| Senden                   | n Ausschneiden Kopieren Rückgängig Rechtschrei Einfügen Priorität Offline                     |   |
| Von:                     | (pop.compuserve.de)                                                                           | ~ |
| 😭 An:                    | info@solut.de                                                                                 |   |
| 😭 Cc:                    |                                                                                               |   |
| Betreff:                 | Programm-Info                                                                                 |   |
| Verdana                  | 🗸 12 🗸 匡, F X U A, 註 註 傳 譯 書 書 📒 — 🍓 📓                                                        |   |
| Sehr gee                 | ehrte Damen und Herren                                                                        |   |
|                          |                                                                                               |   |

## Programmfarben einstellen

Sie haben die Möglichkeit, sowohl die Farben des Hintergrundes, der Kopfzeile als auch aller Textzeilen zu ändern. Im Vorschau-Fenster werden Ihre Änderungswünsche vorab nur angezeigt. Erst wenn Sie Ihre Auswahl mit **Speichern** bestätigen wird die gesamte Programm-Oberfläche verändert.

| <ul> <li>solut Kassenbuch 3.20 - [Administration]</li> <li>Administration<br/>Was möchten Sie tun ?</li> </ul>                                          | einstellen <u>-</u>                                                    | Klicken Sie auf die Schaltfläche<br><b>Kopfzeilen-Farbe ändern</b> ,<br>wenn Sie eine Farbe für die                         |
|----------------------------------------------------------------------------------------------------|------------------------------------------------------------------------|----------------------------------------------------------------------------------------------------|
| Kopfzeile                                                                                                    |                                                                        | Kopfzeile andern mochten.                                                                                                   |
| Klicken Sie auf die Schalt-<br>fläche <b>Hintergrund-Farbe</b><br><b>ändern</b> , wenn Sie eine neue<br>Farbe für den Hintergrund<br>auswählen möchten. | Text                                                                   |                                                                                                    |
| Hintergrund-Farbe<br>andern                                                                                                    | Kopfzeilen-Farbe         Iext-Farbe           ändern         Speichern | Klicken sie auf die Schalt-<br>fläche <b>Text-Farbe ändern</b> ,<br>wenn Sie eine neue Farbe für<br>den Text wählen möchten |

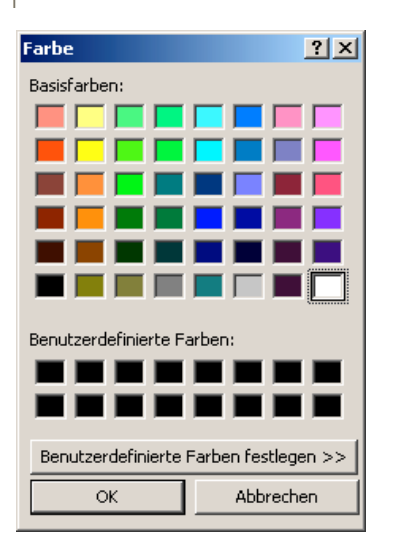

Es erscheint dann jeweils folgende Farbpalette:

Um eine Farbe auszuwählen klicken Sie direkt auf das gewünschte Farbfeld. Um die Farbe zu übernehmen, klicken Sie auf die Schaltfläche **OK**.

Gefällt Ihnen die neue Darstellung in der Vorschau nicht, wiederholen Sie den Vorgang bis Sie zufrieden sind.

Wenn Sie die gewünschte Farbe nicht in der Standard-Farbpalette finden, können Sie selbst eine Farbe erstellen. Klicken Sie auf die Schaltfläche **Benutzerdefinierte Farben festlegen.** 

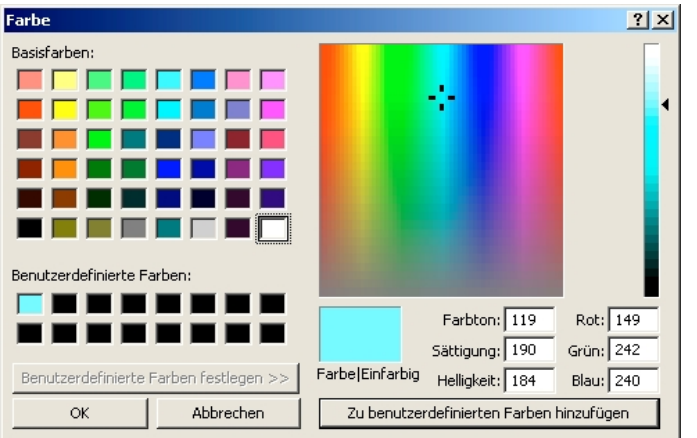

Erstellen Sie mit Pfeil und Fadenkreuz Ihre Farbe. Klicken Sie auf **Farbe hinzufügen**. Die Farbe erscheint im Feld **Benutzerdefinierte Farbe**. Farbe durch anklicken auswählen und mit **OK** übernehmen.

# **Vollversion freischalten**

| 💶 solut Kassenbuch 3.20 - [Admini | stration]                         |                                                                       |
|-----------------------------------|-----------------------------------|-----------------------------------------------------------------------|
| Administration                    |                                   | 🗐 🗐                                                                   |
| Was möchten Sie tun ?             |                                   |                                                                       |
|                                   | Geldkonten pflegen                | Anlegen von Banken/Kassen - Eingabe der Anfangs-Salden                |
|                                   | Sachkonten pflegen                | Unterkonten anlegen oder Sachkonten (Kostenarten) ausblenden          |
|                                   | Sachkonten-Gliederungen festlegen | Sachkonten in Gruppen zusammenfassen (f. Finanzamt, o.ä.)             |
|                                   | Gliederungen pflegen              | Ändern der Gliederungsbezeichnungen und Neu-Anlage                    |
|                                   | Mittelverwendungskonten pflegen   | Anlage/Pflege der Jahresabschluss-Konten                              |
|                                   | Stammdaten ändern                 | IHRE Daten eingeben und pflegen                                       |
|                                   | Passwort ändern                   | Die Lizenznummer bleibt bis zur Änderung Ihr Passwort                 |
|                                   | Daten sichern/einspielen          | Buchungen auf Diskette oder anderen Laufwerken speichern              |
|                                   | Texte der Spendenbestätigung      | Die Textblöcke der Spendenbest. Ändern                                |
|                                   | Programm-Info anzeigen            | So erreichen Sie uns, wenn Sie Fragen oder Anregungen haben           |
|                                   | Vollversion freischalten          | Eingabe der Lizenznummer für unbegrenzte Nutzung                      |
|                                   | Farben und Layout einstellen      | ildschirm-Farben, "grauen Zeilen" im Buchungsjournal, Beleg-Vordrucke |

Sie können hier die Vollversion freischalten.

Entweder nach den 30 in der Demo möglichen Buchungen, gerne aber auch schon vorher.

Geben Sie hier Ihre Lizenz-Nr. ein.

| 🗷 Vollversion freischa                                                    | alten 🛛 🔀                |  |  |
|---------------------------------------------------------------------------|--------------------------|--|--|
| Bitte geben Sie die Lizenz-Nr. ein, die Sie mit der<br>CD erhalten haben. |                          |  |  |
| Lizenz-Nr.:                                                               | <b>I</b>                 |  |  |
| <u>A</u> bbrechen                                                         | Vollversion freischalten |  |  |

## Verlassen des Programms

| 🔲 solut Kassenl      | ouch 3.20 - [Demo-V    | 'ersion]             |                                      |                               |                  |                |                  |         | - 6 | × |
|----------------------|------------------------|----------------------|--------------------------------------|-------------------------------|------------------|----------------|------------------|---------|-----|---|
| Buchungsjahr<br>2003 | <u>E</u> inzel-Buchung | Geld <u>t</u> ransit | <u>J</u> ahresabschluß-<br>Buchungen | <u>S</u> onstige<br>Buchungen | <u>B</u> erichte | Administration |                  | ?       | ₽•  |   |
|                      |                        |                      |                                      |                               |                  | P<br>b         | rogram<br>eender | וm<br>ו |     |   |

Nachdem Sie die Schaltfläche mit dem Symbol **Programm beenden** geklickt haben, öffnet sich eine Sicherheitsabfrage.

Beantworten Sie die Sicherheitsabfrage mit **Ja** wird das Programm automatisch beendet.

Die Schaltfläche Nein bringt Sie zurück ins Programm

| solut Ka | ssenbuch 3.20                                 | $\times$ |
|----------|-----------------------------------------------|----------|
| 2        | Möchten Sie das Programm wirklich verlassen ? |          |
|          | Ja Nein                                       |          |

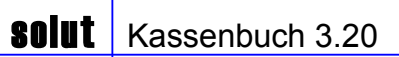

Notizen